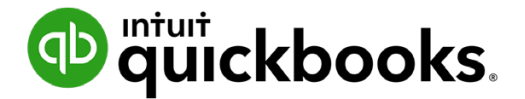

Guide de l'étudiant sur QuickBooks en ligne

# Chapitre 9 QuickBooks en ligne Paie

# Table des matières

Objectifs 3

Configuration de la paie 3

Suivi des heures travaillées dans QuickBooks 26

Création et impression des feuillets T4 à la fin de l'année 40

Créer des relevés d'emploi 43

Quand vous utilisez QuickBooks en ligne, vous pouvez effectuer le suivi des opérations comptables de votre PME. Effectuez le suivi des ventes et des dépenses, en plus de gérer vos opérations quotidiennes.

À mesure que votre entreprise croît, QuickBooks en ligne vous permet de gérer votre service de paie.

Ajoutez des employés, faites le suivi de leurs heures travaillées et payez-les par chèque ou dépôt direct. Vous pouvez également faire le suivi de vos obligations salariales et procéder aux paiements connexes, en plus de créer des formulaires de fin d'exercice (p. ex. feuillet T4 et relevé d'emploi).

Vous pouvez gérer directement toutes vos opérations liées à la paie dans QuickBooks en ligne.

# Objectifs

Dans le présent chapitre, vous allez apprendre comment :

- Configurer les éléments de paie
- Configurer des employés
- Créer des chèques de paie
- Faire le suivi de vos obligations salariales et effectuer les paiements connexes
- Créer des feuillets T4
- Créer des relevés d'emploi
- Faire le suivi de vos obligations salariales et effectuer les paiements connexes

# Configuration de la paie

Avant de commencer à saisir des renseignements dans QuickBooks Paie, vous auriez tout avantage à en connaître les principes de base. Nous vous proposons de regarder quelques exemples pour apprendre à bien utiliser QuickBooks en ligne paie. Chapitre 9

Pour commencer, suivez les instructions ci-dessous :

- 1. Cliquez sur Employés.
- 2. Cliquez sur Configuration de la paie.

| op quickbooks   | ≡ Sport LaMontagne                                                      | ? Aide | Q | ¢ | ţĝ |
|-----------------|-------------------------------------------------------------------------|--------|---|---|----|
| + Nouveau       |                                                                         |        |   |   |    |
| Tableau de bord |                                                                         |        |   |   |    |
| Banque >        |                                                                         |        |   |   |    |
| Dépenses >      | Occupons-nous du paiement des employés et                               |        |   |   |    |
| Facturation >   | des cotisations sociales                                                |        |   |   |    |
| Projets         | Créez des chèques de paie en quelques minutes.                          |        |   |   |    |
| Employés        | Déclarez puis payez vos impôts.                                         |        |   |   |    |
| Rapports        | Configurer la paie                                                      |        |   |   |    |
| Taxes           |                                                                         |        |   |   |    |
| Mileage         | Vous souhaitez faire le suivi de vos employés sans paie pour l'instant? |        |   |   |    |
| Comptabilité >  | Ajouter un employé                                                      |        |   |   |    |
| Mon comptable   |                                                                         |        |   |   |    |
| Applis          |                                                                         |        |   |   |    |
|                 |                                                                         |        |   |   |    |
|                 |                                                                         |        |   |   |    |

- 3. Cliquez sur les fonctions qui comptent pour vous.
- 4. Cliquez sur Paid Standard. Cliquez Essai gratuit.

|              |                      |                       |                                      |                                               |                                                  |                                              | ×      |
|--------------|----------------------|-----------------------|--------------------------------------|-----------------------------------------------|--------------------------------------------------|----------------------------------------------|--------|
|              | Payer le             | s employ              | vés : une a                          | ffaire de r                                   | minutes!                                         |                                              |        |
|              | Voyons que           | l forfait de pa       | aie convient le                      | mieux à votre                                 | e entreprise.                                    |                                              |        |
|              |                      | Choisissez            | es fonctions qui compter             |                                               |                                                  |                                              |        |
|              |                      |                       |                                      |                                               |                                                  |                                              |        |
| <u>=-M(</u>  |                      |                       | U J €8ª                              |                                               | A.P.                                             |                                              |        |
| Dépôt direct | Rapports sur la paie | Accès des<br>employés | Rémunération<br>des<br>entrepreneurs | Soumission<br>automatique<br>des déclarations | Indemnisation<br>des<br>accidentés du<br>travail | Formulaires et<br>rapports de fin<br>d'année |        |
|              |                      |                       |                                      |                                               |                                                  |                                              |        |
|              |                      |                       |                                      |                                               |                                                  |                                              |        |
|              |                      |                       |                                      |                                               |                                                  |                                              |        |
|              |                      |                       |                                      |                                               |                                                  |                                              |        |
|              |                      |                       |                                      |                                               |                                                  |                                              |        |
|              |                      |                       |                                      |                                               |                                                  |                                              |        |
|              |                      |                       |                                      |                                               |                                                  |                                              | Cancel |

|                |                             |                       |                                      |                                               |                                                                       |                                              | ×      |
|----------------|-----------------------------|-----------------------|--------------------------------------|-----------------------------------------------|-----------------------------------------------------------------------|----------------------------------------------|--------|
|                | Payer le                    | s employe             | és : une a                           | ffaire de i                                   | minutes!                                                              |                                              |        |
|                | Voyons que                  | l forfait de pai      | ie convient le                       | mieux à votr                                  | e entreprise.                                                         |                                              |        |
|                |                             | Choisissez les        | s fonctions qui compte               | nt pour vous :                                |                                                                       |                                              |        |
|                |                             |                       | ſſ, å¤                               |                                               |                                                                       |                                              |        |
| Dépôt direct   | Rapports sur la paie        | Accès des<br>employés | Rémunération<br>des<br>entrepreneurs | Soumission<br>automatique<br>des déclarations | Indemnisation<br>des<br>accidentés du                                 | Formulaires et<br>rapports de fin<br>d'année |        |
|                |                             |                       |                                      |                                               | travail                                                               |                                              |        |
|                |                             |                       | RECO                                 | DMMANDÉ                                       |                                                                       |                                              |        |
| ک میں مالی ایر |                             |                       | Paie                                 | standard                                      | Pare avanc<br>Optimisé par 🍎 Wa                                       | ee<br>Igepoint                               |        |
| Hebdomadai     | re Toutes les deux semaines | Bimensuelle Mensuel   | 20,0<br>+ 2,00 \$ frais              | 0\$/mois<br>payés par employé                 | Frais de base : 4(<br>+4\$ par employé<br>Coût fondé sur 2 calculs de | )\$/mois<br>par mois<br>paie mensuels.       |        |
|                |                             |                       | Essai grat                           | uit de 1 mois                                 | Essai gratuit de                                                      | 30 jours                                     |        |
|                |                             |                       |                                      |                                               |                                                                       |                                              | Cancel |

5. Cliquez sur Activez la paie maintenant.

| Ajouter la | paie                                                                                                    | × |
|------------|----------------------------------------------------------------------------------------------------|---|
|            | Exécutez la paie avec votre abonnement à QuickBooks en ligne Paie                                                                                                    |   |
|            | Voici ce que vous obtenez :                                                                                                    |   |
|            | Payez les employés facilement par chèque ou dépôt direct gratuit     Calculez automatiquement les retenues à la source     Enregistrez les paiements de la taxe de vente                                                                                       |   |
|            | Gratuit pendant 1 mois, Prix 20,00 \$ par mois + 2,00 \$ frais payés par employé plus les taxes applicables.<br>Abonnez-vous ensuite à QuickBooks Paie avant le 2020-10-03 pour vous assurer de conserver ces fonctionnalités de pointe. Conditions de service |   |
|            | Activer la paie                                                                                                    |   |
|            |                                                                                                    |   |
|            |                                                                                                    |   |
|            |                                                                                                    |   |
|            |                                                                                                    |   |
|            | Activer la paie                                                                                                    |   |

6. Cliquez sur Démarrer la paie.

| 👁 ตุ๊นickbooks     | E La Sport Montagne                      | ⑦ Aide 🔍 ႐ုံ 63 🗿      |
|--------------------|------------------------------------------|------------------------|
| + Nouveau          | Employés COVID-19 Resources              |                        |
| Tableau de bord    | Employés                                 |                        |
| Banque >           |                                          | Démarrer la paie       |
| Dépenses >         |                                          |                        |
| Facturation >      |                                          |                        |
| Flux de trésorerie | Trouver un employé Q Employés actifs V   | (Ajouter un<br>employé |
| Projets            | NOM A TAUX DE RÉMUNÉRATION MODE DE PAIE  | statut s               |
| Paie >             |                                          | ntaire                 |
| Rapports           | Aucun employé ne correspond aux critères | mer                    |
| Taxes >            |                                          | C                      |
| Kilométrage        |                                          |                        |
| Comptabilité >     |                                          |                        |
| Mon comptable      |                                          |                        |
| Applis             |                                          |                        |
|                    |                                          |                        |
|                    |                                          |                        |
|                    |                                          |                        |
|                    |                                          |                        |

#### 7. Cliquez sur Continuer.

| Démarrer la paie                                                                                       |                                                                   | ? X      |
|----------------------------------------------------------------------------------------------------|-------------------------------------------------------------------|----------|
| Nous voulons vous connaître un peu mieux.<br>D'abord, quelques questions rapides sur votre entreprise. |                                                                   |          |
| Au sujet de votre entreprise                                                                           | À quoi ça sert?                                                   |          |
| Nom d'entreprise                                                                                       | Nous utiliserons cette information pour configurer                |          |
| Sport LaMontagne                                                                                       | votre compte, envoyer vos rappels et personnaliser<br>votre paie. |          |
| Adresse d'entreprise                                                                                   |                                                                   |          |
| 2964 rue Principale                                                                                    |                                                                   |          |
| Ville ou municipalité Province Code postal                                                             | & Marie Dup                                                       |          |
| Rouyn QC 🗸 J9X.4M6                                                                                     | MD@café.d                                                         |          |
| Téléphone professionnel                                                                                | 4 392, rue l                                                      |          |
| 469-408-4011                                                                                           |                                                                   |          |
|                                                                                                    |                                                                   |          |
| Présentez-vous                                                                                         |                                                                   |          |
| Prénom Initiale Nom de famille                                                                         |                                                                   |          |
| Matt                                                                                                   |                                                                   |          |
| Adresse courriel                                                                                       |                                                                   |          |
| Annuler                                                                                                | c                                                                 | ontinuer |

6

Vous devez préciser si vous avez déjà payé ou non des employés à l'aide de QuickBooks en ligne Paie. Le cas échéant, sélectionnez l'option **Oui, j'ai déjà payé des employés qui reçoivent des feuillets T4 cette année**.

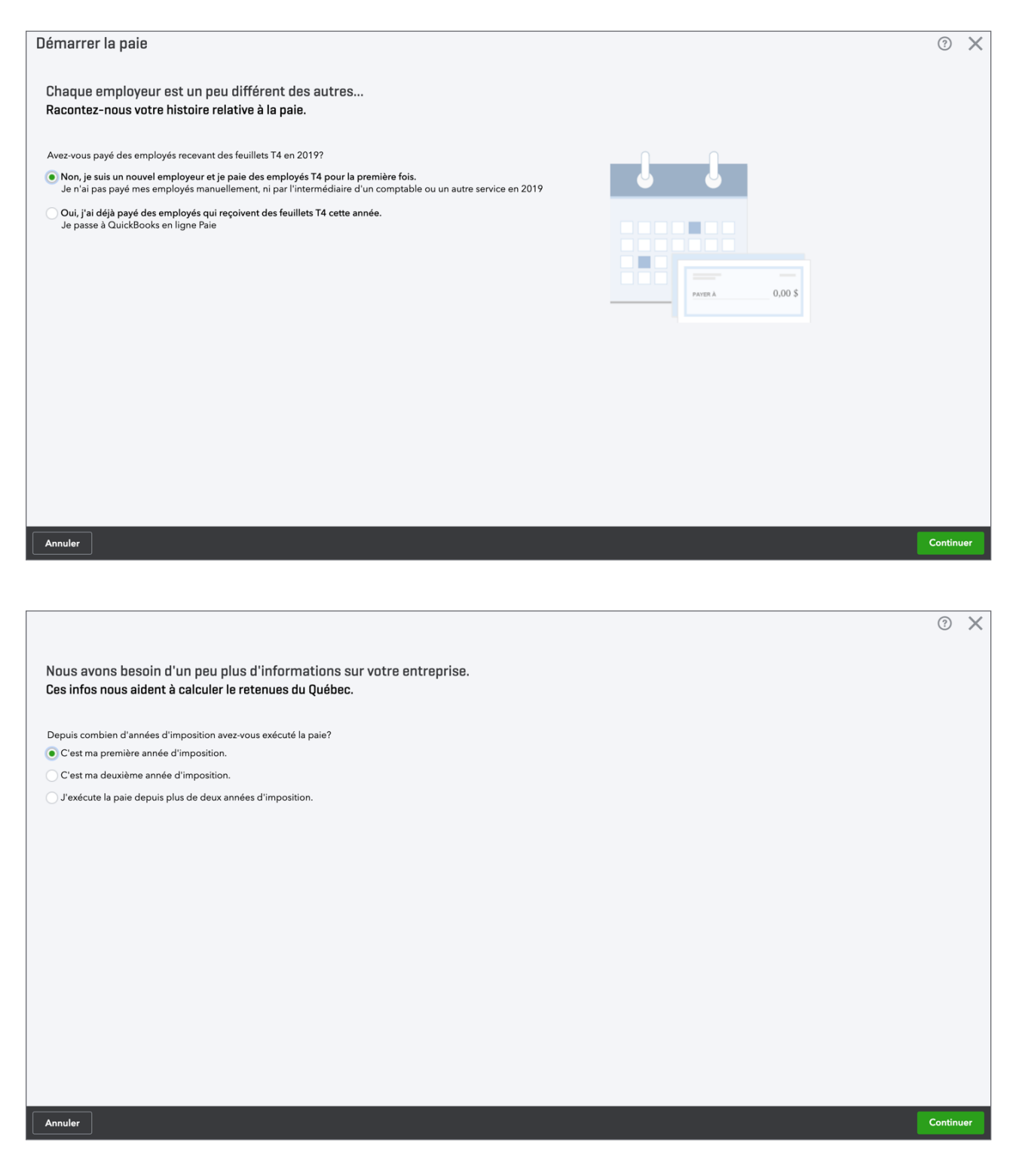

8. Cliquez sur Continuer.

**REMARQUE** Quand vous configurez la paie dans QuickBooks Paie, vous devez saisir les montants de paie totalisés si vous commencez tout juste à utiliser le logiciel, mais que vous avez déjà émis des chèques de paie plus tôt dans l'année civile. Comme cela, vous éviterez les erreurs de cumuls annuels sur les chèques de paie émis pendant le reste de l'année.

- 9. QuickBooks demande ensuite si vous avez rempli les formulaires TD1. Cliquez sur **Oui, j'ai** rempli les formulaires TD1 pour tous (ou presque tous) mes employés.
- 10. Cliquez sur Continue.

| Démarrer la paie                                                                                      |                                                                                                | ?       | $\times$ |
|----------------------------------------------------------------------------------------------------|------------------------------------------------------------------------------------------------|---------|----------|
| Que faire avec les formulaires des employés?<br>Ces infos nous aident à calculer les chèques de paie. |                                                                                                |         |          |
| Avez-vous des formulaires TD1 comme celui-ci remplis par vos employés?                                |                                                                                                |         |          |
| Oui, j'ai rempli les formulaires TD1 pour tous (ou presque tous) mes employés.                        |                                                                                                |         |          |
| Non, je n'ai pas encore les formulaires TD1 de mes employés.                                          | Rall freehours tares own Distantion day cristing TD1                                           |         |          |
| Voulez-vous imprimer des formulaires TD1?                                                             | Declaration des crédits<br>TD1<br>11,138<br>Declaration des crédits<br>TD1<br>11,138<br>CanadM |         |          |
|                                                                                                    |                                                                                                |         |          |
|                                                                                                    |                                                                                                |         |          |
| Précédent                                                                                             |                                                                                                | Continu | ier      |

**REMARQUE** L'Agence du revenu du Canada (ARC) exige que vous conserviez un formulaire TD1 fédéral et provincial à jour dans vos dossiers pour chacun de vos employés. Pour les employés du Québec, vous devez conserver un formulaire TD1 fédéral et un formulaire TP-1015.3 provincial dans vos dossiers.

Ces formulaires vous indiquent le montant d'impôt sur le revenu que vous devez déduire des chèques de paie de vos employés. C'est pour cette raison qu'il est très important que les formulaires de vos employés soient toujours à jour. Pour imprimer les formulaires TD1 de vos employés, cliquez sur le lien **Voulez-vous imprimer des formulaires TD1?** QuickBooks vous permet d'afficher et d'imprimer directement à partir de cette fenêtre les formulaires exigés par les gouvernements fédéral et provincial. Après cela, vous aurez six étapes à suivre pour établir le dossier d'un employé.

#### **11.** Cliquez sur **Ajouter en employé**.

| Préparez-vous à la paie                      |                                                                                                | Ø ×                     |
|----------------------------------------------|------------------------------------------------------------------------------------------------|-------------------------|
| Paie de<br>Sélectionnez un compte bancaire + | Période de paie     Date de paie       Sélectionner une période de paie     =       02/14/2020 | RÉMUNÉRATION TOTALE     |
| NOM                                          | HEURES                                                                                         | RÉMUNÉRATION TOTALE     |
| Ajouter un employé                           |                                                                                                |                         |
|                                              |                                                                                                |                         |
|                                              |                                                                                                |                         |
|                                              |                                                                                                |                         |
|                                              |                                                                                                |                         |
| Annuler                                      |                                                                                                | Prévisualiser la paie 🔻 |

**12.** Vous terminerez chacune des 7 étapes pour l'employé que vous configurez. Entrer le les informations personnelles de l'employé. Entrez la date de naissance.

|       |                                                                                 | ? X      |
|-------|---------------------------------------------------------------------------------|----------|
| Ajout | er un employé                                                                   |          |
| 1     | Info personnelle<br>Prénom* Initiale Nom de famille*                            |          |
|       | Zoe Chenard                                                                     |          |
|       | Date d'embauche :<br>Pourquoi est-ce nécessaire?<br>1988-10-01                  |          |
|       | Courriel                                                                        |          |
|       | Invitez cet employé à recevoir ses bulletin de salaire en ligne. En savoir plus |          |
| 2     | Quelles sont les retenues à la source pour Zoe?                                 |          |
|       | <ul> <li>Saisir le formulaire TD1</li> </ul>                                    |          |
|       | À н с с — — — — — — — — — — — — — — — — —                                       |          |
|       | Supprimer l'employé                                                             | Terminer |

13. Dans la deuxième étape, cliquez sur + Saisir le formulaire TD1.

| in de formulaires TD1 en blar                                | nc?                 |          |                                                             |                             | *Obligatoire |  |
|--------------------------------------------------------------|---------------------|----------|-------------------------------------------------------------|-----------------------------|--------------|--|
| Agence du revenu<br>du Canada                                | Canada Revenue Déc  | laration | des crédits d'impôt                                         | personnels pour 2020        | TD1          |  |
| Nom de famille*                                              | Prénom*             | Initiale | Date de naissance*                                          | Numéro d'employé            |              |  |
| Chenard                                                      | Zoe                 |          | 1978-10-10                                                  |                             |              |  |
| Adresse de domicile*                                         |                     |          | Pays de résidence permanente<br>(Réservé aux non-résidents) | Numéro d'assurance sociale* |              |  |
| Ville ou municipalité*                                       | Province* Code      | postal*  |                                                             |                             |              |  |
| Rouyn                                                        | QC 👻 J9X 4          | M6       |                                                             |                             |              |  |
| Montant de TD1 fédéral (mon<br>mpôt additionnel à retenir de | tant total demandé) |          |                                                             | 13229 \$                    |              |  |

 Remplissez le formulaire TD1 pour l'employé. Vous devez fournir les renseignements suivants à son sujet : Nom de famille; Prénom; Adresse de domicile (dont le Code postal); Date de naissance; Numéro d'assurance sociale.

| on de formalaires rorren bla  | inc?                  |             |                              |                             | *Obligatoire |  |
|-------------------------------|-----------------------|-------------|------------------------------|-----------------------------|--------------|--|
| Agence du revenu<br>du Canada | Canada Revenue Agency | éclaration  | des crédits d'impôt          | personnels pour 2020        | TD1          |  |
| Nom de famille*               | Prénom*               | Initiale    | Date de naissance*           | Numéro d'employé            |              |  |
| Chenard                       | Zoe                   |             | 1978-10-10                   |                             |              |  |
| Adresse de domicile*          |                       |             | Pays de résidence permanente | Numéro d'assurance sociale* |              |  |
| 2964 rue Principale           |                       |             | (Réservé aux non-résidents)  | 424 719 938                 |              |  |
| Ville ou municipalité*        | Province* C           | ode postal* |                              |                             |              |  |
| Rouyn                         | QC 🗸 .                | 19X 4M6     |                              |                             |              |  |
| Montant de TD1 fédéral (mor   | ntant total demandé)  |             |                              | 13229 <b>\$</b>             |              |  |

**15.** Saisissez le montant du formulaire TD1 fédéral dans le champ approprié. Ce montant provient du champ employé. Au besoin, vous pouvez utiliser le montant par défaut que QuickBooks saisit à partir du formulaire TD1 régulier.

|                                                                                                    |                                                                       |                                            | ? >      |
|----------------------------------------------------------------------------------------------------|-----------------------------------------------------------------------|--------------------------------------------|----------|
| Chenard Zoe                                                                                                    | 1980-10-10                                                            |                                            |          |
| Adresse de domicile*                                                                                                    | Pays de résidence permanente<br>(Réservé aux non-résidents)           | Numéro d'assurance sociale*<br>424 719 938 |          |
| Ville ou municipalité* Province* Code                                                                                                    | postal*                                                               |                                            |          |
| Montant de TD1 fédéral (montant total demandé)                                                                                                    |                                                                       | 13.229 \$                                  |          |
| Impôt additionnel à retenir de chaque chèque de paie                                                                                                    |                                                                       | 0 \$                                       |          |
| <ul> <li>Retenues provinciales</li> <li>Nous utilisons le montant personnel de base pour la province o<br/>pour les retenues provinciales de Zoe.</li> </ul>                 | lans laquelle votre entreprise est située comme le montar             | nt par défaut                              |          |
| <ul> <li>Exemptions fiscales</li> <li>Ce ne sont pas des retenues courantes à moins que l'employé<br/>cette personne est probablement exonérée de l'assurance-emp</li> </ul> | ioit le propriétaire de l'entreprise. Si Zoe Chenard est le p<br>Ioi. | ropriétaire,                               |          |
| Annuler                                                                                                    |                                                                       |                                            | Terminer |

- **16.** Cliquez sur **Impôt provincial** (flèche pointant vers le bas) et saisissez le montant du formulaire TD1 provincial.
- 17. Cliquez sur Terminer.

| Retenues provinciales<br>Nous utilisons le montant personnel de base pour la province dans laquelle votre entreprise est située comme le montant par défaut<br>pour les retenues provinciales de Laurent. |                    |                     |  |  |  |  |  |
|----------------------------------------------------------------------------------------------------|--------------------|---------------------|--|--|--|--|--|
| Province                                                                                                    | Montant provincial | Montant additionnel |  |  |  |  |  |
| Québec                                                                                                    | 15 269             | 0                   |  |  |  |  |  |
|                                                                                                    |                    |                     |  |  |  |  |  |

**REMARQUE** Vous pouvez retenir un montant d'impôt additionnel du chèque de paie de l'employé. Si c'est ce que l'employé souhaite, inscrivez cette retenue supplémentaire dans le champ **Impôt additionnel à retenir de chaque chèque de paie**.

**REMARQUE** Dans de rares cas, il arrive qu'un employé soit exonéré des cotisations au Régime de pensions du Canada et à l'Assurance-emploi.Pour ce faire, cliquez sur **Exemptions fiscales** (flèche pointant vers le bas) et sélectionnez les options appropriées.Vous ne pouvez pas effectuer ce changement sans l'autorisation de l'Agence du revenu du Canada ou une autre autorité gouvernementale.

QuickBooks vous ramène à la fenêtre Modifier les détails sur l'employé.

|   |                                                                                                    | ③ ×      |
|---|----------------------------------------------------------------------------------------------------|----------|
| 3 | À quelle fréquence payez-vous vos Zoe?                                                                                                    |          |
|   | Saisissez quelques détails et nous configurerons le calendrier de la paie de votre<br>entreprise. Qu'est-ce qu'un calendrier de<br>paie?                              |          |
|   | \rm • Créer un échéancier de paie                                                                                                    |          |
|   |                                                                                                    |          |
| 4 | Combien payez-vous Zoe?                                                                                                    |          |
|   | Si vous versez des types de paie additionnelle, ajoutez-les ici. Ces types de paie apparaissent lorsque vous traitez la paie.<br>En savoir plus sur les types de paie |          |
|   | ● Al'heure ▼ \$ / heure                                                                                                    |          |
|   | Types de paie additionnelle : Indemnité de jour férié $ \mathscr{O} $                                                                                                 |          |
|   |                                                                                                    |          |
| 5 | Quelle est la politique de congé annuel pour Zoe?                                                                                                    |          |
|   | Saisir une politique de congé annuel                                                                                                    |          |
|   | Nous utiliserons le taux minimal de votre province pour l'instant.                                                                                                    |          |
|   |                                                                                                    |          |
| 6 | Est-ce que Zoe a des retenues ou des cotisations? (p. ex. retraite, assurance-maladie)                                                                                |          |
|   | Les retenues peuvent comprendre les cotisations aux régimes de soins de santé ou de retraite. Les remboursements de prêt<br>peuvent aussi être ajoutés ici.           |          |
|   | Supprimer l'employé                                                                                                    | Terminer |

La troisième étape consiste à répondre à la question : À quelle fréquence payez-vous Jeanne? (ou un autre employé)

- 18. Cliquez sur Saisir un échéancier de paie.
- 19. Ensuite, répondez aux questions affichées dans la fenêtre Échéancier de paie.

20. Choisissez la fréquence de paie de l'employé. Cliquez sur le menu lié à la question À quelle fréquence payez-vous Jeanne?

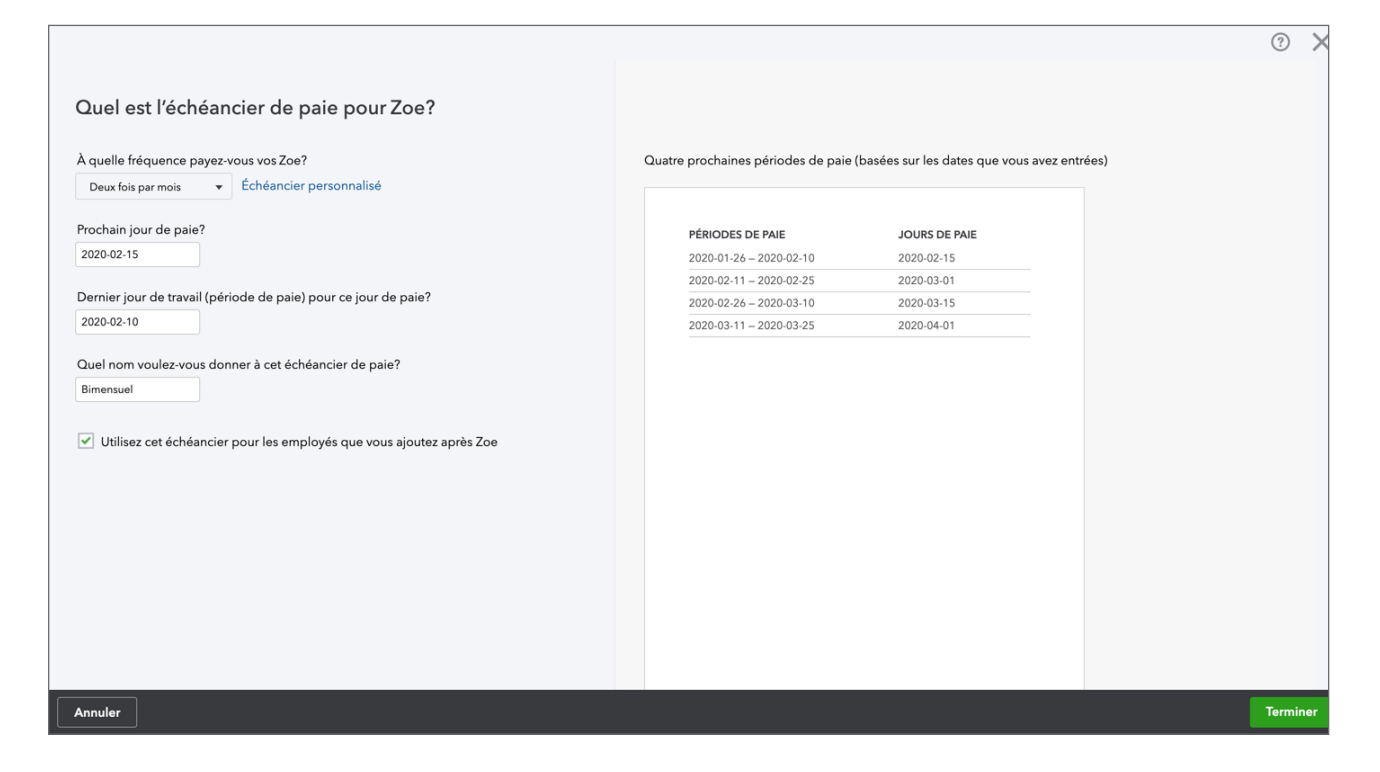

Vous pouvez choisir entre les options suivantes :

- Chaque semaine
- Une semaine sur deux (à la quinzaine)
- Deux fois par mois
- Chaque mois
- 21. Répondez aux questions suivantes : Prochain jour de paie?
- 22. Dernier jour de travail (période de paie) pour ce jour de paie?
- 23. Quel nom voulez-vous donner à cet échéancier de paie?

**REMARQUE** Pour ajouter l'échéancier de paie dans d'autres dossiers d'employé, sélectionnez le champ **Utilisez cet échéancier pour les employés que vous ajoutez après Jeanne**.

24. Cliquez sur Terminer pour terminer la configuration de l'échéancier de paie.

QuickBooks vous ramène à la fenêtre Modifier les détails sur l'employé.

|                                                                                                    |                                                                                                    | 0        |
|----------------------------------------------------------------------------------------------------|----------------------------------------------------------------------------------------------------|----------|
| <ul> <li>Combien payez-vous Zoe?</li> <li>Si vous versez des types de paie additionnelle, a<br/>En savoir plus sur les types de paie</li> <li>A theure          <ul> <li>A theure</li> <li>Types de paie additionnelle : Indemnité de jour</li> </ul> </li> </ul>      | ajoutez-les ici. Ces types de paie apparaissent lorsque vous traitez la paie.<br><b>'heure</b><br>férié                            |          |
| 5 Quelle est la politique de congé ann<br>Saisir une politique de congé annuel<br>Nous utiliserons le taux minimal de votre provinc                                                                                                    | nuel pour Zoe?<br>ce pour l'instant.                                                                                               |          |
| <ul> <li>Est-ce que Zoe a des retenues ou de<br/>Les retenues peuvent comprendre les cotisations<br/>peuvent aussi être ajoutés ici.<br/>En savoir plus sur les retenues</li> <li>Pas de retenues (dans la plupart des cas)</li> <li>+ Ajouter des retenues</li> </ul> | es cotisations? (p. ex. retraite, assurance-maladie)<br>s aux régimes de soins de santé ou de retraite. Les remboursements de prêt |          |
|                                                                                                    |                                                                                                    |          |
|                                                                                                    | Supprimer l'employé                                                                                                    | Terminer |

**25.** Ensuite, vous devez préciser le montant de la rémunération de votre employé. Cliquez sur la flèche pointant vers le bas dans l'étape 4 sous la question **Combien payez-vous Jeanne?** Vous avez trois options : À l'heure, Salaire ou **Commission seulement** Si vous payez l'employé à l'heure, vous pouvez consigner ses gains horaires dans le champ approprié.

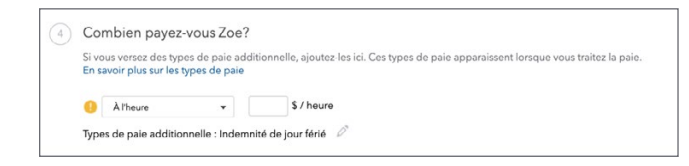

26. Si vous sélectionnez Salaire, consignez le montant du salaire dans le champ approprié, puis spécifiez la période de paie correspondante. Cela permet à QuickBooks de connaître le montant de rémunération par période de paie. Vous disposez encore de trois options : par année, par mois ou par semaine.

| (4) | Combien payez-vous                                               | be?                                                                                                    |
|-----|------------------------------------------------------------------|----------------------------------------------------------------------------------------------------|
|     | Si vous versez des types de p<br>En savoir plus sur les types de | additionnelle, ajoutez-les ici. Ces types de paie apparaissent lorsque vous traitez la paie.<br>aie              |
|     |                                                                  |                                                                                                    |
|     | Salaire                                                          | \$ par année 👻                                                                                                   |
|     | Zoe travaille à temps par                                        |                                                                                                    |
|     | -                                                                | terrete to the second second second second second second second second second second second second second second |

 Pendant la configuration du dossier de l'employé, vous pourrez y inclure d'autres éléments liés au traitement de sa paie. Pendant l'étape 3, vous pouvez aussi Ajouter des types de paie supplémentaires. Pour ce faire, cliquez sur le bouton Modifier. Les types de paie supplémentaires se répartissent comme suit :

- Rémunération des heures supplémentaires- paie à taux et demi du traitement normal.
- Double rémunération des heures supplémentaires paie à taux double du traitement normal.
- Indemnité de maladie- paiement des congés de maladie accumulés.
- Prime- paiement des primes versées pendant l'année, s'il y a lieu.
- **Commission** paiement des commissions. Le montant de la commission est un élément qui s'intègre au chèque de paie. QuickBooks n'effectue pas le suivi ni le calcul de ce montant.
- **Remboursement** paiement visant à rembourser l'employé pour divers éléments.
- Indemnité- paiement à prévoir si votre entreprise verse des indemnités.
- Autre rémunération paiement pour toute autre rémunération ne s'inscrivant pas dans les catégories ci-dessus.

| Combien payez-vous Laurent?                       |          |
|---------------------------------------------------|----------|
| Vous payez Laurent :                              |          |
| λ l'heure - 25,00 \$ / heure                      |          |
| À l'heure 2                                       |          |
| Ajouter un taux horaire                           |          |
| Vous pouvez aussi payer Laurent :                 |          |
| Rémunération des heures supplémentaires 🗸         |          |
| Double rémunération des heures supplémentaires $$ |          |
| Indemnité de maladie 🗸                            |          |
| 🗸 Indemnité de jour férié 🗸                       |          |
| Prime 🗸                                           |          |
| Commission 🗸                                      |          |
| Indemnité 🗸                                       |          |
| Remboursement 🗸                                   |          |
| Autre rémunération 🗸                              |          |
|                                                   |          |
|                                                   |          |
| Annuler                                           | Jerminer |
|                                                   |          |

**28.** Sélectionnez les éléments à intégrer au chèque de paie de l'employé dans la colonne de gauche.

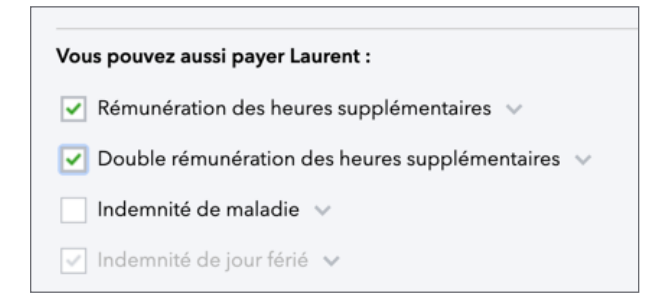

#### Chapitre 9

16

- 29. Pour ajouter une Politique d'indemnité de maladie, sélectionnez Indemnité de maladie.
   Choisissez une politique qui correspond à la situation de votre entreprise. Vous pouvez choisir entre les options suivantes :
  - a. au début de l'année
  - b. chaque période de paie
  - c. par heure travaillée
  - d. à la date d'entrée en service
- 30. Remplissez les champs Heures par et Maximum permis (ce dernier est facultatif).
- 31. Cliquez sur OK pour établir la politique.

| Vous pouvez aussi payer Laurent :                  |                  |                             |            |  |  |  |  |
|----------------------------------------------------|------------------|-----------------------------|------------|--|--|--|--|
| ✓ Rémunération des heures supplémentaires ∨        |                  |                             |            |  |  |  |  |
| ✓ Double rémunération des heures supplémentaires ∨ |                  |                             |            |  |  |  |  |
| 🗹 Indemnité de maladie 🗸                           |                  |                             |            |  |  |  |  |
| Ajouter une politique de paie pour Maladie         |                  |                             |            |  |  |  |  |
| Les heures sont accumulées                         | Laurent gagne    | Maximum permis (Facultatif) |            |  |  |  |  |
| au début de l'année 🛛 🔻                            | 24 heures par an | 24 heures                   | Annuler OK |  |  |  |  |
|                                                    |                  |                             |            |  |  |  |  |

**32.** Cliquez sur **Prime** et **Commission** pour ajouter ces types de rémunération au chèque de paie. Lorsque ces éléments sont sélectionnés, ils seront intégrés à chaque chèque de paie.

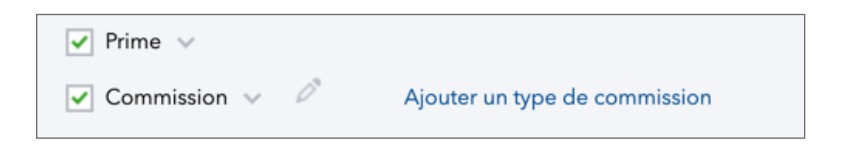

**33.** Ajoutez tout autre type de paie supplémentaire. Saisissez les montants récurrents dans les champs appropriés, s'il y a lieu. Cela permet d'automatiser l'ajout de ces éléments au chèque de paie de l'employé.

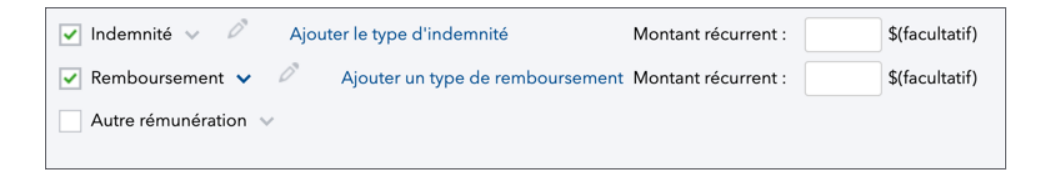

34. Cliquez sur Terminer pour revenir à la fenêtre Modifier les détails sur l'employé.

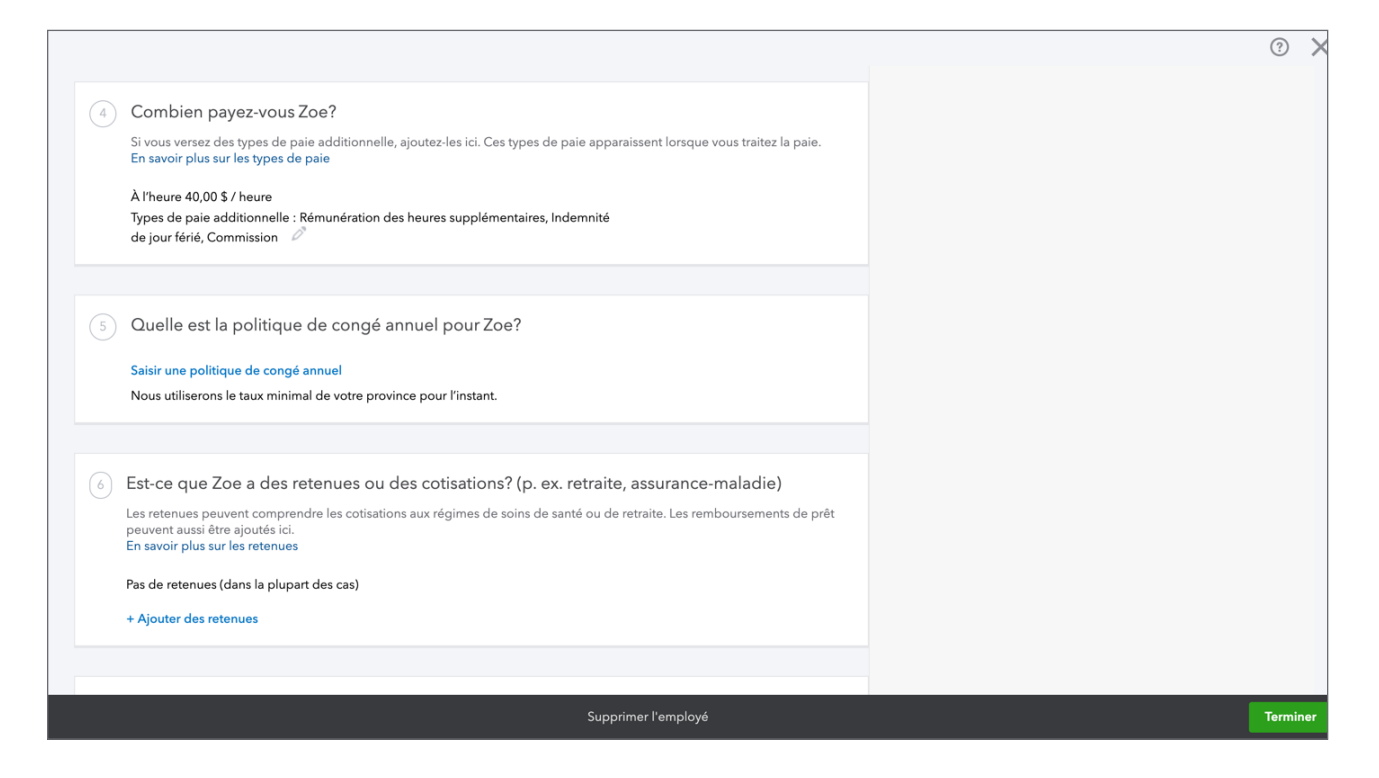

35. À l'étape 5, cliquez sur Saisir une politique de congé annuel.

| 5 | Quelle est la politique de congé annuel pour Zoe?                                                          |
|---|----------------------------------------------------------------------------------------------------|
|   | Saisir une politique de congé annuel<br>Nous utiliserons le taux minimal de votre province pour l'instant. |

**36.** Répondez à la question **Quelle est la politique de congé annuel pour Jeanne?** Vous pouvez choisir d'accumuler les indemnités de congés payés (option la plus courante) ou de les verser à chaque période de paie.

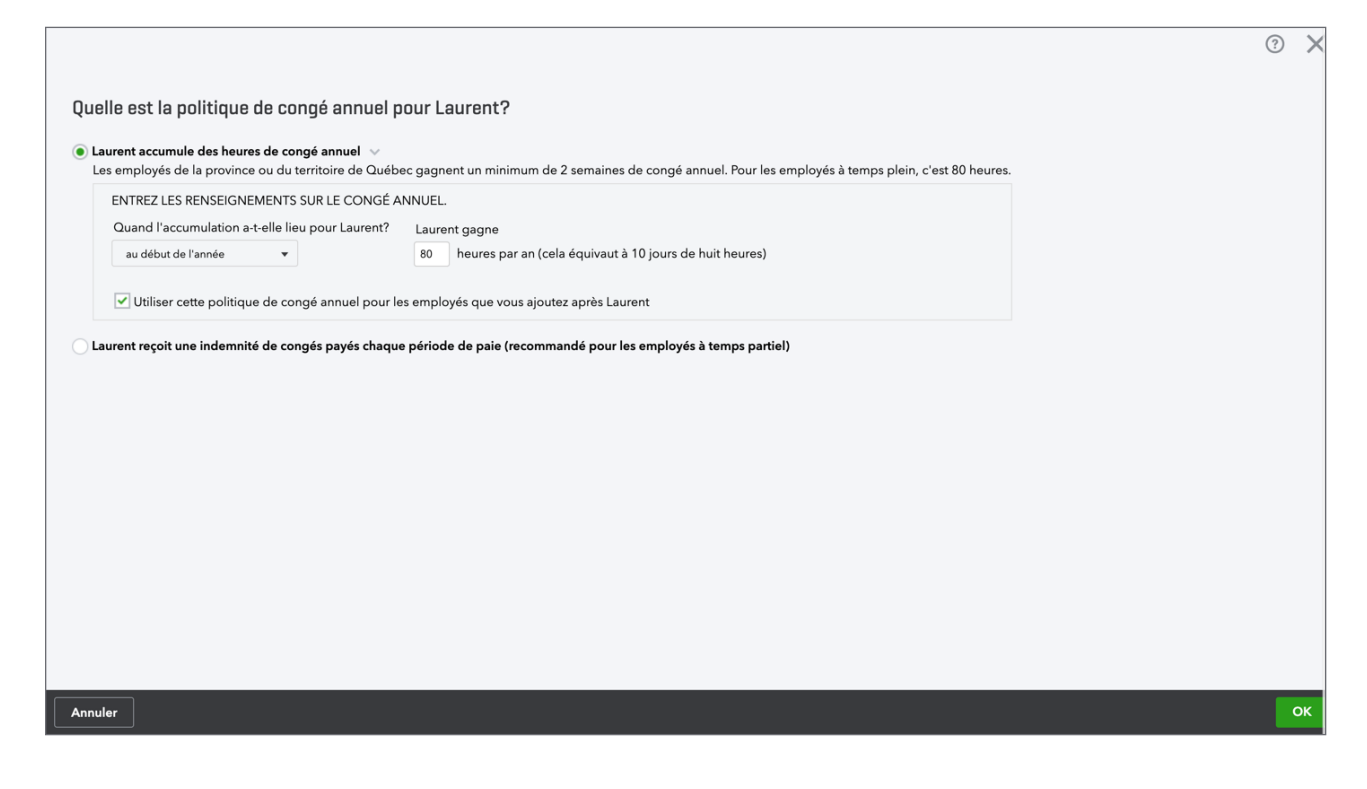

**37.** L'option d'accumulation des congés payés permet de préciser combien d'heures l'employé accumule par période et à quel moment.

**REMARQUE** Vous pouvez choisir l'une des options suivantes pour le paiement des congés annuels accumulés :

- au début de l'année
- chaque période de paie
- par heure travaillée
- à la date d'entrée en service

**REMARQUE** Si le paiement est effectué chaque période de paie, vous devez consigner un pourcentage d'indemnités de congés payés dans le champ approprié.

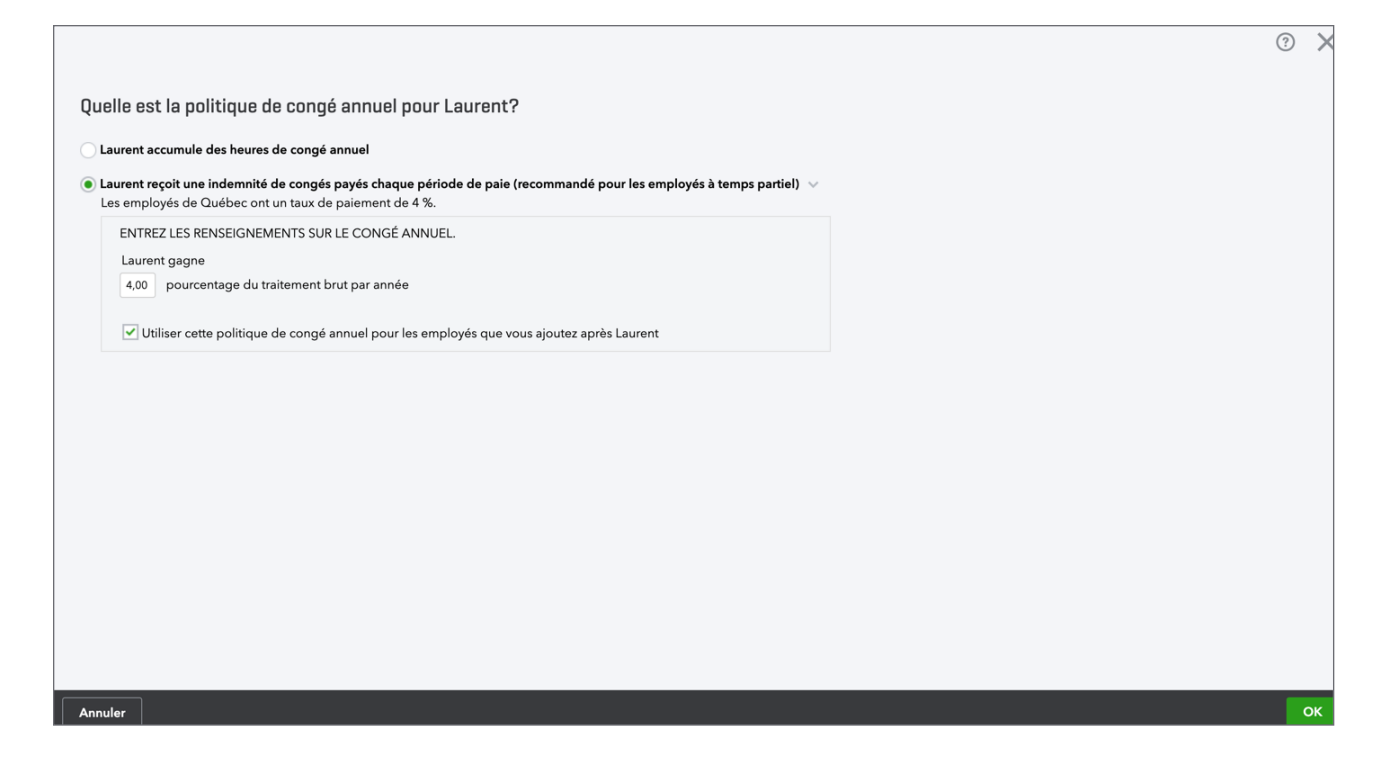

38. Si l'employé a un solde, vous le consignez ici.

| <sup>5</sup> Quelle est la politique de congé annuel pour Zoe? | Quel est le solde de congé annuel courant                     |
|----------------------------------------------------------------|---------------------------------------------------------------|
| 80 heures/an (accumulation au début de l'an) 🛛 🗸 🖉             | pour Zoe?<br>0,00 heures 0,00 \$ Indemnité de<br>congés payés |

- 39. Cliquez sur OK pour revenir à la fenêtre Modifier les détails sur l'employé.
- 40. Dans la sixième étape, répondre a la question Est-ce que XXX a des retenues ou des cotisations? (p. ex. retraite, assurance-maladie).

| 6 | Est-ce que Zoe a des retenues ou des cotisations? (p. ex. retraite, assurance-maladie)                                                                                                    |
|---|----------------------------------------------------------------------------------------------------|
|   | Les retenues peuvent comprendre les cotisations aux régimes de soins de santé ou de retraite. Les remboursements de prêt<br>peuvent aussi être ajoutés ici.<br>En savoir plus sur les retenues |

41. Ces déductions ou contributions sont facultatives et ne seront configurées que si votre entreprise offre ces types d'avantages. Choisissez le premier type de déduction :
 Assurance-maladie

| Quelles déduction         | s ou  | ı contributions Laurent a-t-il (elle)? |
|---------------------------|-------|----------------------------------------|
|                           |       |                                        |
| Type de déduction/contri  | butio | n                                      |
| (sélectionner une option) | •     |                                        |
| (sélectionner une option) |       |                                        |
| Autres déductions         |       |                                        |
| Assurance-maladie         |       |                                        |
| Régimes de retraite       |       |                                        |
|                           |       |                                        |
|                           |       |                                        |

- 42. Remplissez les champs pour configurer la déduction ou la contribution d'assurance-maladie.
  - I. Saisissez le nom du fournisseur de l'avantage offert. QuickBooks imprimera le nom du fournisseur sur le chèque.
  - II. Dans la colonne de gauche sous Déduction des employés, saisissez le montant par période de paie. Vous pouvez aussi choisir % de la rémunération brute.

| Ouelles déductions ou contribution                                                                                                    | s Laurent a-t-il (elle)?                                                                                                 |                                                                  | ⑦ × |
|----------------------------------------------------------------------------------------------------|----------------------------------------------------------------------------------------------------|------------------------------------------------------------------|-----|
| Type de déduction/contribution<br>Assurance-maladie<br>Type<br>Soins de santé privés<br>Fournisseur (apparaît sur le chèque de paie)<br>Caisse Robert |                                                                                                    |                                                                  |     |
| Déduction des employés<br>Montant par période de paie)<br>Montant en dollars  S<br>Maximum annuel (Facultatif)                                        | Contribution payée par l'entreprise<br>Montant par période de paie)<br>Montant en dollars<br>Maximum annuel (Facultatif) |                                                                  |     |
| Paramètres des retenues dimpôt Ouvrant droit à pension Assurable                                                                                      | Paramètres des contributions sociales Ouvrant droit à pension Assurable                                                  | Indiquer sur le Relevé d'emploi comme suit :<br>Gains assurables |     |
| Annuler                                                                                                    |                                                                                                    |                                                                  | ОК  |

| Caisse Robert                                   |                                                 |             |                                                                  | ? | ×  |
|-------------------------------------------------|-------------------------------------------------|-------------|------------------------------------------------------------------|---|----|
| Déduction des employés                          | Contribution payée par l'entreprise             | e           |                                                                  |   |    |
| Montant par période de paie) Montant en dollars | Montant par période de paie) Montant en dollars |             |                                                                  |   |    |
| Maximum annuel (Facultatif)                     | Maximum annuel (Facultatif)                     |             |                                                                  |   |    |
| Paramètres des retenues dimpôt                  | Paramètres des contributio                      | ns sociales |                                                                  |   |    |
| Ouvrant droit à pension                         | Ouvrant droit à pension                         |             | Indiquer sur le Relevé d'emploi comme suit :<br>Gains assurables |   |    |
| Assurable                                       | Assurable                                       |             | Heures assurables                                                |   |    |
| Imposable (Québec)                              | Imposable (Québec)                              |             | Période couverte par le Relevé d'emploi                          |   |    |
| Cases du T4 85                                  | Cases du T4                                     |             | Date de paie                                                     |   |    |
| Cases du relevé 1 235                           | Cases du relevé 1                               | A, J        | Date de fin de la période de paie                                |   |    |
|                                                 |                                                 |             |                                                                  |   |    |
| Annuler                                         |                                                 |             |                                                                  |   | ок |

- III. Dans la colonne de droite, saisissez les portions de Contribution payée par l'entreprise.
- IV. Saisissez le montant par période de paie.
- V. Saisissez le **maximum annuel (facultatif)**. Cela signifie que vous plafonnerez le montant que l'entreprise verse pour l'avantage.
- VI. Cliquez sur OK.
- 43. Ensuite, cliquez sur Régimes de retraite.

| Quelles déductions ou contributions Laurent a-t-il (elle)? |  |
|------------------------------------------------------------|--|
| Type de déduction/contribution                             |  |
| Régimes de retraite 🔹                                      |  |
| Туре                                                       |  |
| (sélectionner une option)                                  |  |
|                                                            |  |

**44.** Choisissez le **type**. Vous pouvez choisir **Régime enregistré d'épargne retraite** ou **Régime de pension agréé**.

| uelles déductions)               | ou contributions Laurent a-t-il (elle)? |
|----------------------------------|-----------------------------------------|
| ype de déduction/contrib         | ution                                   |
| Régimes de retraite              | •                                       |
| ype<br>(sélectionner une option) | ·                                       |
| (sélectionner une option)        |                                         |
| Régime enregistré d'épargne      | retraite                                |
|                                  |                                         |

**45.** Remplissez les champs relatifs au régime d'épargne retraite. Les mêmes renseignements que pour l'avantage précédent sont requis.

|                                              |                                                                      | ? | ×  |
|----------------------------------------------|----------------------------------------------------------------------|---|----|
| Quelles déductions ou contribution           | s Laurent a-t-il (elle)?                                             |   |    |
| Type de déduction/contribution               |                                                                      |   |    |
| Régimes de retraite 🔹                        |                                                                      |   |    |
| Туре                                         |                                                                      |   |    |
| Régime enregistré d'épargne-retraite 🔻       |                                                                      |   |    |
| Fournisseur (apparaît sur le chèque de paie) |                                                                      |   |    |
|                                              |                                                                      |   |    |
| Déduction des employés                       | Contribution payée par l'entreprise                                  |   |    |
| Montant par période de paie)                 | Montant par période de paie)                                         |   |    |
| Montant en dollars                           | Montant en dollars v 250,0C \$                                       |   |    |
| Maximum annuel (Facultatif)                  | Maximum annuel (Facultatif)                                          |   |    |
|                                              |                                                                      |   |    |
| Paramètres des retenues dimpôt               | Paramètres des contributions sociales                                |   |    |
| Ouvrant droit à pension                      | Indiquer sur le Relevé d'emploi comme suit : Ouvrant droit à pension |   |    |
| Annuler                                      |                                                                      |   | ок |

- 46. Cliquez sur OK pour terminer la configuration.
- **47.** Créez toute autre déduction nécessaire pour votre entreprise. Cliquez sur le menu déroulant sous **Quelles déductions ou contributions Laurent a-t-il?**

# **48.** Choisissez la **Ajouter une retenue** déduction. Par exemple, vous pouvez créer **Cotisations** syndicales.

| 6 | Est-ce que Zoe a des retenues ou des cotisations? (p. ex. retraite, assurance-maladie)                                                                                                    |
|---|----------------------------------------------------------------------------------------------------|
|   | Les retenues peuvent comprendre les cotisations aux régimes de soins de santé ou de retraite. Les remboursements de prêt<br>peuvent aussi être ajoutés ici.<br>En savoir plus sur les retenues |
|   | REER 🖉 🔟                                                                                                    |
|   | + Ajouter une nouvelle retenue                                                                                                    |

|                                                            | 0 × |
|------------------------------------------------------------|-----|
|                                                            |     |
| Quelles déductions ou contributions Laurent a-t-il (elle)? |     |
|                                                            |     |
| Type de déduction/contribution                             |     |
| Autres deductions                                          |     |
| Туре                                                       |     |
| (sélectionner une option)                                  |     |
| (sélectionner une option)                                  |     |
| Remboursement d'avance                                     |     |
| Remboursement de prêt                                      |     |
| Don de bienfaisance                                        |     |
| Cotisations syndicales                                     |     |
| Autres déductions après l'impôt                            |     |
|                                                            |     |
|                                                            |     |
|                                                            |     |
|                                                            |     |
|                                                            |     |
|                                                            |     |
|                                                            |     |
|                                                            |     |
|                                                            |     |
| Annuler                                                    |     |

**49.** Cliquez sur **OK**. Saisissez le nom de la déduction dans la **description**. Saisissez le nom qui apparaîtra sur le chèque de paie de l'employé.

50. Saisissez le montant à déduire par période de paie. Saisissez le maximum annuel s'il y a lieu.

| Description (apparaît sur le chèque de paie)<br>Cotisations     | ? | ×  |
|-----------------------------------------------------------------|---|----|
| Déduction des employés                                          |   |    |
| Montant par période de paie)<br>Montant en dollars        30,00 |   |    |
| Maximum annuel (Facultatif)                                     |   |    |
| Paramètres des retenues dimpôt                                  |   |    |
| Ouvrant droit à pension                                         |   |    |
| Assurable                                                       |   |    |
| Imposable                                                       |   |    |
| Imposable (Québec)                                              |   |    |
| Cases du T4 44                                                  |   |    |
| Cases du relevé 1 F                                             |   |    |
|                                                                 |   |    |
| Annuler                                                         |   | ок |

51. Cliquez sur OK pour terminer la configuration.

QuickBooks vous ramène à la fenêtre **Modifier les détails sur l'employé**. Pour terminer la configuration, remplissez les renseignements à l'étape 7 : Comment voulez-vous payer xxx?

52. Cliquez sur le bouton Modifier pour choisir Chèques papier ou Dépôt direct.

| Comment voulez-vous payer Zoe?                                                                   |                                                        |
|--------------------------------------------------------------------------------------------------|--------------------------------------------------------|
| Vous êtes pressé? Choisissez le chèque papier pour l'instant, vous pourrez le changer plus tard. | En savoir plus sur les façons de payer les<br>employés |
| Chèques sur papier 🖉                                                                             |                                                        |

53. Choisissez Chèque papier pour écrire ou imprimer des chèques aux employés.

|                                            |                                                                                     | ? | $\times$ |
|--------------------------------------------|-------------------------------------------------------------------------------------|---|----------|
|                                            |                                                                                     |   |          |
| Comment payez-vous Laurent?                | 2                                                                                   |   |          |
|                                            |                                                                                     |   |          |
| Qu'utilisez-vous pour payer Laurent?       |                                                                                     |   |          |
| Chèques sur papier 🗸                       |                                                                                     |   |          |
| Chèques sur papier                         | réerons un chèque de paie que vous pouvez imprimer et remettre à Laurent vous-même. |   |          |
| Dépôt direct                               |                                                                                     |   |          |
| Dépôt direct dans deux comptes             |                                                                                     |   |          |
| Dépôt direct avec le solde payé par chèque |                                                                                     |   |          |
|                                            |                                                                                     |   |          |
|                                            |                                                                                     |   |          |
| Annuler                                    | Modifier les infos pour le dépôt direct de l'entreprise                             | C | к        |

- **54.** Choisissez **Dépôt direct** pour que l'employé reçoive sa paie par dépôt direct dans son compte bancaire.
- **55.** Saisissez les renseignements du compte bancaire de l'employé.

| Comment payez-yous Laurent?                                                                                                    |                                                                                                    | ⑦ × |
|----------------------------------------------------------------------------------------------------|----------------------------------------------------------------------------------------------------|-----|
|                                                                                                    |                                                                                                    |     |
| Dépôt direct •                                                                                                    |                                                                                                    |     |
| Infos sur le dépôt direct de Laurent                                                                                                    |                                                                                                    |     |
| Chaque fois que vous exécutez la paie, le chèque de paie de La<br>Assurez-vous d'avoir pour Laurent le formulaire d'autorisation d<br>Le mouvement de votre argent sans risque du compte bancaire | urent est déposé automatiquement dans ce compte bancaire.<br>Ju dépôt direct.<br>de votre entreprise à celui de Laurent prend un peu temps |     |
| Assurez-vous d'exécuter la paie par 5 : 00 HNP, 2 jours ouvrés a                                                                                                    | de voire entreprise a celui de cautent prend un peu temps.<br>ant le jour de paie.                                                         |     |
| Type de compte<br>Compte chèques                                                                                                    |                                                                                                    |     |
| Ú Épargne                                                                                                    |                                                                                                    |     |
| Numéro transitaire Numéro de l'institution                                                                                                    |                                                                                                    |     |
|                                                                                                    | 1234                                                                                                    |     |
| Numéro de compte                                                                                                    | Paie\$                                                                                                    |     |
| n.                                                                                                    |                                                                                                    |     |
| Confirmer le numéro de compte                                                                                                    | "·1294"· «12945 m 1294 129m456m7"·                                                                                                    |     |
| h.                                                                                                    |                                                                                                    |     |
|                                                                                                    | Numéro Numéro                                                                                                    |     |
| Annuler                                                                                                    | Modifier les infos pour le dépôt direct de l'entreprise                                                                                    | ок  |

**56.** Cliquez sur **Modifier l'info pour le dépôt direct de l'entreprise** pour saisir les renseignements du compte bancaire.

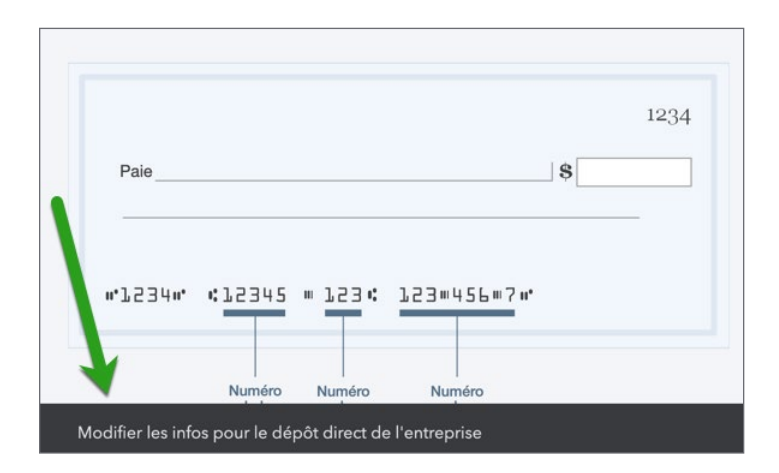

57. Cliquez sur OK pour terminer la configuration.

**REMARQUE** Lors de la configuration du dépôt direct, vous devez ajouter les renseignements personnels principaux de l'entreprise.

Cela met fin à la configuration de base.

## Suivi des heures travaillées dans QuickBooks

QuickBooks en ligne vous permet de faire le suivi des heures travaillées de vos employés et de vos sous-traitants. Lorsque vous faites le suivi des heures travaillées, vous pouvez les importer dans QuickBooks Paie et les ajouter au chèque de paie de l'employé.

Vous pouvez faire le suivi par activité chronométrée unique ou avec une feuille de temps.

**REMARQUE** Cette fonction est offerte uniquement dans la version QuickBooks en ligne Plus.

Pour activer le suivi des heures travaillées dans QuickBooks :

- 1. Cliquez sur la roue dentée, puis sur Paramètres de l'entreprise.
- 2. Cliquez sur Options avancées.

3. Cliquez sur Suivi des heures travaillées.

| Suivi des heures travaillées | ✓ Ajouter le champ Service aux feuilles de temps ⑦ Oui                                   |
|------------------------------|------------------------------------------------------------------------------------------|
|                              | Rendre l'activité chronométrée unique facturable au Oui client ③                         |
|                              | Afficher le taux de facturation pour les utilisateurs qui entrent les heures travaillées |
|                              | Premier jour de la semaine de travail                                                    |
|                              | Annuler Enregistrer                                                                      |

**REMARQUE** QuickBooks vous permet de créer des activités chronométrées facturables aux clients. Vous pouvez également afficher le premier jour de la semaine de travail sur la feuille de temps.

#### Entrée d'une activité chronométrée unique

Vous pouvez saisir une activité chronométrée unique. À partir de cette fenêtre, vous pouvez saisir le nom de l'employé, la date, ainsi que l'heure de début et de fin de l'activité chronométrée.

**REMARQUE** Vous pouvez également ajouter le nom du client pour faire le suivi de ses heures travaillées.

1. Pour saisir une activité chronométrée unique, cliquez sur le menu **Nouveau**, puis sur **Activité** chronométrée unique.

| CLIENTS               | FOURNISSEURS               | EMPLOYÉS                      | AUTRE                               |
|-----------------------|----------------------------|-------------------------------|-------------------------------------|
| Facture               | Dépense                    | Activité chronométrée unique  | Dépôt bancaire                      |
| Recevoir un paiement  | Chèque                     | Feuille de temps hebdomadaire | Virement                            |
| Devis                 | Facture à payer            |                               | Écriture de journal                 |
| Note de crédit        | Payer les factures         |                               | Relevé de compte                    |
| Reçu de vente         | Bon de commande            |                               | Rajustement de la quantité en stock |
| Reçu de remboursement | Crédit de fournisseur      |                               | Rembourser la carte de crédit NEW   |
| Crédit différé        | Crédit sur carte de crédit |                               |                                     |
| Débit différé         | Impression des chèques     |                               |                                     |
|                       |                            |                               |                                     |
|                       |                            |                               | Afficher moins                      |

2. Saisissez le nom de l'employé.

- **3.** Saisissez la **date**. Assurez-vous que la date est exacte, car elle détermine à quel moment les heures travaillées seront importées dans le chèque de paie.
- 4. Saisissez une heure de début et une heure de fin. QuickBooks calcule le total des heures. Pour remplir ces champs, cochez la case Saisir les heures de début et de fin.
- 5. Saisissez une **description** s'il y a lieu.
- 6. Cliquez sur Enregistrer.

| Activite                           | échronométrée                     |             | Ę                                       | 🔅 🕐 Aide        | × |
|------------------------------------|-----------------------------------|-------------|-----------------------------------------|-----------------|---|
| Date                               | 2020-02-17                        |             | Saisissez les heures de début et de fin |                 |   |
| Nom                                | Zoe Chenard 💌                     | Heure       | hh:mm                                   |                 |   |
| Sélectionner un<br>élément de paie | Sélectionner un élément de paie 🔻 | Description |                                         |                 |   |
| Client                             | Choisir un client 🔹               |             |                                         |                 |   |
|                                    | ✓ Facturable (/h) 0,00            |             | b                                       |                 |   |
|                                    |                                   |             | Confidentialité                         |                 |   |
|                                    |                                   |             |                                         |                 |   |
|                                    |                                   |             |                                         |                 |   |
|                                    |                                   |             |                                         |                 |   |
|                                    |                                   |             |                                         |                 |   |
|                                    |                                   |             |                                         |                 |   |
|                                    |                                   |             |                                         |                 |   |
|                                    |                                   |             |                                         |                 |   |
|                                    |                                   |             |                                         |                 |   |
| Annuler                            |                                   |             | Enregistrer                             | trer et nouveau | • |

#### Feuille de temps hebdomadaire

La feuille de temps hebdomadaire vous permet de saisir les renseignements d'une semaine complète. Vous pouvez saisir le même champ que pour une activité chronométrée unique, sauf les heures de début et de fin.

Pour remplir une feuille de temps hebdomadaire :

- 1. Cliquez sur le menu Nouveau Feuille de temps hebdomadaire.
- 2. Choisissez un nom dans la liste.
- 3. Choisissez la semaine pour laquelle vous voulez enregistrer des activités.

4. Pour chaque type d'activité, saisissez une ligne d'activités.

| CLIENT      | Choisissez un client si vous voulez facturer l'activité au<br>client ou faire le suivi des dépenses pour le client.                                                                                                    |
|-------------|----------------------------------------------------------------------------------------------------|
| SERVICE     | (Facultatif) Si vous utilisez les services pour saisir les<br>heures travaillées, choisissez le service qui représente<br>cette activité. Si vous ne voyez pas le service, le champ<br>Ajouter un service aux feuilles de temps est désactivé.                                                          |
| CLASSE      | (Facultatif) Choisissez une classe. Si vous ne voyez pas la<br>classe, la fonction de suivi par classes est désactivée.                                                                                                    |
| LIEU        | (Facultatif) Sélectionner un Lieu/Service. Si vous ne voyez<br>pas le lieu/service, la fonction de suivi par lieu/service est<br>désactivée.                                                                                                    |
| DESCRIPTION | Saisissez la description de l'activité. Si l'activité est<br>facturée à un client, la description s'affiche sur sa<br>facture, selon les paramètres de l'entreprise. Le texte<br>de la description s'affiche automatiquement si vous<br>sélectionnez un élément dans le champ du service<br>facultatif. |
| FACTURABLE  | Cochez cette case si vous voulez facturer l'activité<br>au client. Saisissez un taux horaire et, s'il y a lieu,<br>sélectionnez Taxable à l'égard de l'activité.                                                                                                    |

| Feui | le de temps hebdomadaire                   |                                 |            |            |            |            |            |            | ŝŝ         | ? Aide          | $\times$  |
|------|--------------------------------------------|---------------------------------|------------|------------|------------|------------|------------|------------|------------|-----------------|-----------|
| Zoe  | Chenard 🗸 🗸 2020-2-16 s                    | ur 2020-2-22 🔻                  |            |            |            |            |            |            | 4          | total des he    | URES<br>0 |
| #    | DÉTAILS                                    |                                 | DIM.<br>16 | LUN.<br>17 | MAR.<br>18 | MER.<br>19 | JEU.<br>20 | VEN.<br>21 | SAM.<br>22 | G D<br>Total    |           |
|      | Choisir un client.                         | Paie normale 🔹                  |            |            |            |            |            |            |            |                 |           |
| 1    |                                            | Facturable (/h)                 |            | 8:00       | 8:00       | 8:00       | 8:00       | 8:00       |            | Heures<br>40:00 | Ô         |
|      | Choisir un client 🗸                        | Sélectionner un élément de paie |            |            |            |            |            |            |            |                 |           |
| 2    |                                            | Facturable (/h)                 |            |            |            |            |            |            |            |                 | Ô         |
|      | Choisir un client 🗸                        | Sélectionner un élément de paie |            |            |            |            |            |            |            |                 |           |
| 3    |                                            | Facturable (/h)                 |            |            |            |            |            |            |            |                 | ā         |
|      |                                            | то                              | TAL        | 8:00       | 8:00       | 8:00       | 8:00       | 8:00       |            | 40:00           |           |
| Aj   | outer des lignes Effacer toutes les lignes |                                 |            |            |            |            |            |            |            |                 |           |
| Ann  | uler                                       | Copier la dernière feuille      | de temps   |            |            |            | Enre       | gistrer    | Enregistre | er et nouveau   |           |

5. Saisissez le nombre d'heures consacrées chaque jour de la semaine à cette activité.

Vous pouvez ajouter des lignes d'activités au besoin ou supprimer toutes les lignes et recommencer.

6. Cliquez sur Enregistrer pour saisir la feuille de temps.

**REMARQUE** Si la dernière feuille de temps est comme la période actuelle, cliquez sur **Copier la dernière feuille de temps**.

#### Exécuter la paie dans QuickBooks

Pour traiter la paie dans QuickBooks, accédez à la page des employés. Dans la fenêtre des employés, cliquez sur **Traiter la paie**.

| nturi<br>quickbooks | E Sport LaMontagne                      |                        | ⑦ Aide 🔍 🕻 🔅                     |
|---------------------|-----------------------------------------|------------------------|----------------------------------|
| + Nouveau           | Ma paie                                 |                        | Traiter la paie   ▼              |
| Tableau de bord     |                                         |                        |                                  |
| Banque >            | 0<br>RÉMUNÉRATION                       | La prochaine paie do   | it être versée le dimanche, 3-15 |
| Dépenses >          | 0 \$                                    |                        | Liste de chèques de paie         |
| Facturation >       | COUTS DE LA PAIE POUR 2020 0<br>EMPLOYÉ |                        |                                  |
| Projets             | 0                                       |                        |                                  |
| Employés            | EMPLOYEUR                               |                        |                                  |
| Rapports            |                                         |                        | ^                                |
| Taxes >             | Liste des employés                      |                        | CONFIDENTIALITÉ                  |
| Mileage             |                                         |                        |                                  |
| Comptabilité >      | Trouver un employé Q Employés actifs 🔹  |                        | Ajouter un employé               |
| Mon comptable       | NOM                                     | ▲ TAUX DE RÉMUNÉRATION | MODE DE PAIE                     |
| Applis              | ZC Chenard, Zoe                         | 40,00 \$ / heure       | Chèque                           |
|                     |                                         |                        |                                  |

- 1. Choisissez le **compte bancaire** d'où l'argent sera retiré.
- 2. Choisissez la période de paie et la date de paie (lorsque vous traitez un échéancier de paie normal, ces dates devraient se remplir automatiquement pour vous.

**3.** Si vous avez saisi des feuilles de temps qui coïncident avec la période de paie, QuickBooks importe automatiquement les heures. Elles s'afficheront dans la section **Heures**.

| mpte bancaire                    | Période de paie            | Date de paie |           |              |                |            |      | RÉMUNÉRATION TOTA |
|----------------------------------|----------------------------|--------------|-----------|--------------|----------------|------------|------|-------------------|
| anque Royale                     | 02/11/2020 to 02/25/2020 - | 02/28/2020   |           |              |                |            |      | \$1,600.0         |
|                                  |                            |              |           |              |                |            |      | ٤                 |
| MPLOYÉ                           | MÉTHODE DE PAIEM           | PAIE NORMALE | HS HEURES | INDEMNITÉ DE | INDEMNITÉ DE J | COMMISSION | MÉMO |                   |
| Chenard, Zoe<br>40,00 \$ / heure | Chèques sur papier         | 40.00        |           |              |                | \$         |      |                   |
|                                  |                            |              |           |              |                |            |      |                   |
| outer un employé                 | TOTAL                      | 40.00        | 0.00      | 0.00         | 0.00           | \$0.00     |      |                   |
| outer un employé                 |                            | 40.00        | 0.00      | 0.00         | 0.00           | \$0.00     |      |                   |
| outer un employé                 |                            | 40.00        | 0.00      | 0.00         | 0.00           | 50.00      |      |                   |

- **4.** Cliquez sur l'icône en forme de crayon (modifier) pour afficher le chèque de paie de chaque employé.
- 5. Cliquez sur la flèche à côté de **Paie** pour développer l'info sur la paie.

| Exécuter la paie: Bin                                                      | nensuel                                                                               |                                                                             |               |            | ×                                |
|----------------------------------------------------------------------------|---------------------------------------------------------------------------------------|-----------------------------------------------------------------------------|---------------|------------|----------------------------------|
| à l'ORDRE DE<br><b>Zoe Chenard</b>                                         |                                                                                       |                                                                             |               |            | RÉMUNÉRATION NETTE<br>\$1,055.54 |
| Adresse de l'employé<br>2964 rue Principale<br>Rouyn, QC J9X 4M6<br>▼ Paye | <b>Période de paie</b><br>2020-02-11 to 2020-02-25<br><b>Paie de</b><br>Banque Royale | <b>Date de paie</b><br>2020-02-28<br><b>Payé par</b><br>Chèque (\$1,055.54) |               |            |                                  |
| TYPE                                                                       |                                                                                       | н                                                                           | EURE TAUX     | COURANT    | CDA                              |
| Paie normale                                                               |                                                                                       | 4                                                                           | .00 \$40.00   | \$1,600.00 | \$1,600.00                       |
| Rémunération des heures suppl                                              | émentaires                                                                            |                                                                             | 0.00 \$ 60.00 | \$0.00     | \$0.00                           |
| Indemnité de congés payés                                                  |                                                                                       |                                                                             | .00 \$40.00   | \$0.00     | \$0.00                           |
| Indemnité de jour férié                                                    |                                                                                       |                                                                             | .00 \$40.00   | \$0.00     | \$0.00                           |
| Commission                                                                 |                                                                                       |                                                                             |               | \$ 0.00    | \$0.00                           |
| TOTAL                                                                      |                                                                                       |                                                                             |               | \$1,600.00 | \$1,600.00                       |
| Retenues de l'employ     Déductions     Annuler                            | é                                                                                     |                                                                             |               |            | ок                               |

6. Cliquez sur Retenues de l'employé et sur Déductions pour développer les sections.

| Exécuter la paie: Bimensuel                                                                       | \$1,600.00 | \$1,600.00 |
|---------------------------------------------------------------------------------------------------|------------|------------|
| ▼ Retenues de l'employé                                                                           |            |            |
| түре                                                                                              | COURANT    | CDA        |
| Impôt sur le revenu                                                                               | \$ 84.19   | \$84.19    |
| Assurance-emploi                                                                                  | \$21.60    | \$21.60    |
| Impôt sur le revenu du Québec                                                                     | \$ 135.49  | \$135.49   |
| Régime des rentes du Québec                                                                       | \$94.29    | \$94.29    |
| Régime québécois d'assurance parentale                                                            | \$8.89     | \$8.89     |
| TOTAL                                                                                             | \$344.46   | \$344.46   |
| ► Déductions                                                                                      |            |            |
| ► Cotisations sociales de l'employeur                                                             |            |            |
| ► Contributions de l'entreprise                                                                   |            |            |
| Heures chômées     Heures utilisées     Heures<br>disponibles       Congé annue     0.00     0,00 |            |            |
| Annuler                                                                                           |            | ок         |

**REMARQUE** Certains champs sont modifiables. Vous ne pouvez en aucun cas modifier les cotisations au **RPC** et à l'**AE** de l'employé ou de l'employeur. Cependant, vous pouvez modifier le montant d'impôt fédéral au besoin.

7. Cliquez sur Cotisations sociales de l'employeur et Contributions payés par l'entreprise pour afficher les renseignements.

| Exécuter la paie: Bimensuel                        |           | ×        |
|----------------------------------------------------|-----------|----------|
| ▶ Retenues de l'employé                            |           |          |
| ► Déductions                                       |           |          |
| ▼ Cotisations sociales de l'employeur              |           |          |
| туре                                               | COURANT   | CDA      |
| Employeur - assurance-emploi                       | \$30.24   | \$30.24  |
| Employeur - régime des rentes du Québec            | \$94.29   | \$94.29  |
| Employeur - régime québécois d'assurance parentale | \$12.46   | \$12.46  |
| Fonds des services de santé du Québec              | \$29.70   | \$29.70  |
| TOTAL                                              | \$166.69  | \$166.69 |
| ▼ Contributions de l'entreprise                    |           |          |
| ТҮРЕ                                               | COURANT   | CDA      |
| REER                                               | \$ 200.00 | \$200.00 |
| TOTAL                                              | \$200.00  | \$200.00 |
|                                                    |           |          |
|                                                    |           | ок       |

8. Cliquez sur **OK** pour passer au prochain employé et suivez le même processus au besoin.

| Exécuter la pai                    | ie: Bimensuel                                      |                  |                                   |                                                                                  | ? ×                                    |
|------------------------------------|----------------------------------------------------|------------------|-----------------------------------|----------------------------------------------------------------------------------|----------------------------------------|
| Réviser et soum                    | nettre<br>\$1,055.54<br>RÉMUNÉRATION N             | ETTE             |                                   |                                                                                  |                                        |
| \$1,966.69<br>coût total de la pai | e <b>\$544.46</b><br>E <b>\$366.69</b><br>E MPLOYE |                  |                                   | Chèque imprimé pour \$1,055.54<br>Livrer ces chèques de paie avant le 02/28/2020 |                                        |
|                                    |                                                    |                  |                                   | Période de paie: 02/11/2020 to 02/2                                              | 5/2020 <b>Date de paie:</b> 02/28/2020 |
| EMPLOYÉ                            | MÉTHODE DE PAIEMENT                                | TOTAL DES HEURES | RÉMUNÉRATION TOTALE               | IMPÔTS ET DÉDUCTIONS DE L'EMPLOYÉ                                                | RÉMUNÉRATION NETTE                     |
| Chenard, Zoe                       | Chèques sur papier                                 | 40.00            | \$1,600.00                        | \$544.46                                                                         | \$1,055.54 🖉                           |
| ΤΟΤΑUΧ                             |                                                    | 40.00            | \$1,600.00                        | \$544.46                                                                         | \$1,055.54                             |
|                                    |                                                    |                  |                                   |                                                                                  |                                        |
| Précédent                          |                                                    |                  | Prévisualiser les détails de la p | aie                                                                              | Soumettre la paie                      |

**9.** Cliquez sur **Enregistrer pour plus tard** si vous voulez terminer le traitement de la paie plus tard, ou sur **Soumettre la paie** pour terminer le calcul de paie.

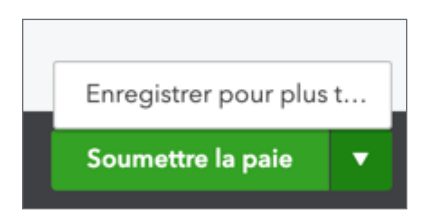

10. À partir de la fenêtre Exécuter la paie, vous pouvez cliquer pour **Imprimer les fiches de paie** ou saisir un **numéro de chèque**. Vous pouvez aussi **imprimer les rapports de la paie** à partir de cette fenêtre.

| Exécuter la paie: Bimensuel                                                                                                    | ?               | $\times$ |
|----------------------------------------------------------------------------------------------------|-----------------|----------|
| La paie est exécutée et terminée<br>Les chèques de paie de votre équipe sont en<br>route.                                                                                                    |                 |          |
| I chèque de paie à remplir         Livrer les chèques à vos employés au plus tard le 02/28/2020         Imprimer les fiches de paie         Imprimer les fiches de paie <td< th=""><th></th><th></th></td<> |                 |          |
| Afficher les rapports de la paie                                                                                                    | Terminer la pai | ie       |

11. Cliquer sur Imprimer les fiches de paie.

| ViewPdfForm | 1                                                                                                    | /1                                                                                                    | ¢ ± a  |
|-------------|----------------------------------------------------------------------------------------------------|----------------------------------------------------------------------------------------------------|--------|
|             | Poutine Chez Jean Belanger<br>2098 René-Lévesque Blvd<br>Montreal QC H3B 4W8                                                                        | Chèque nº: 344                                                                                                    |        |
|             | Laurent Brisette<br>2098 René-Lévesque Blvd<br>Montreal QC H3B 4W8                                                                                  | Détails sur la fiche de paie<br>DATE DE PAIE 2019-04-30<br>RÉMUNÉRATION NETTE: 1 342,91 \$                                                                   |        |
|             | EMPLOYEUR<br>Poutine Chez Jean Belanger<br>2098 René-Lévesque Blvd<br>Montreal GC H38 4W8<br>EMPLOYÉ<br>Laurent Brisette<br>2098 René-Lévesque Blvd | Chèque nº: 344<br>PÉRIODE DE PAIE<br>Période commençant 2019-04-11<br>Période se terminant 2019-04-25<br>Date de paie: 2019-04-30<br>Total des heures: 80,00 |        |
|             | Montreal QC H38 4W8 AVANTAGES Utilisé Disponible Congé annuel 0,00 0,00 MÉMO:                                                                       | RÉMUNÉRATION NETTE: 1 342,91 \$                                                                                                    | ⊕<br>• |
|             | PAIE Heures Taux Actuel CDA<br>Paie.normale 72.00.25.00 1.800.00 1.800.00                                                                           | DÉDUCTIONS Actuel CDA<br>Caisse Robert 0.00 0.00                                                                                                    |        |

- **12.** Cliquez sur **Afficher les rapports de la paie** pour afficher et exporter vos rapports de paie vers Excel.
- 13. Cliquez sur OK.
- 14. Sélectionnez les rapports à afficher, puis cliquez sur **OK**. QuickBooks exporte vos rapports vers Excel.

#### Payer les obligations salariales

QuickBooks fait automatiquement le suivi des obligations salariales de votre entreprise. Après votre premier calcul de paie, QuickBooks vous invitera à configurer vos cotisations sociales pour que vous soyez prêt à les verser quand elles seront dues.

La fenêtre suivante s'affichera après votre premier calcul de paie.

- 1. Cliquez sur Configurer les impôts maintenant.
- 2. Cliquez sur Continuer.

| soient payées à temps!                                                                                                    |
|----------------------------------------------------------------------------------------------------|
| Avec la paie QuickBooks, vous soumettrez vos cotisations sociales<br>chaque mois. Terminons la configuration des cotisations sociales<br>maintenant, pour pouvoir nous assurer que vos retenues sont<br>payées à temps et que vous n'encourez pas de pénalités. |
| Ne vous inquiétez pas! Vous aurez notre aide.                                                                                                    |

| Taxe de vente Cotisations sociales                                                                                                    |
|----------------------------------------------------------------------------------------------------|
| Centre des cotisations sociales                                                                                                    |
| Ne vous tracassez plus pour vos cotisations sociales, nous allons nous en occuper.<br>Nous avons besoin de renseignements pour nous occuper de vos cotisations sociales et de vos formulaires de paie.                 |
| Quelques petites astuces avant de commencer :                                                                                                    |
| Ayez votre numéro de compte de retenues sur la paie à portée de main. Vous<br>devez avoir reçu votre numéro de compte dans une lettre de l'ARC. C'est votre<br>numéro d'entreprise avec « RP » et 4 chiffres à la fin. |
| <ul> <li>Rassemblez les formulaires TD1. Nous recueillerons cette information si vous<br/>ne l'avez pas encore entrée.</li> </ul>                                                                                      |
| Ne craignez pas de demander de l'aide.                                                                                                    |
| Continue to tax setup                                                                                                    |

- 3. Cliquez sur Continuer.
- Ajoutez ou modifiez des détails de l'entreprise. Saisissez le numéro de compte de retenues sur la paie de l'ARC si vous l'avez reçu ou sélectionnez Non, je ne l'ai pas encore reçu ou Je ne l'ai pas sous la main.

|                                                                                     | 3                                     | ×   |
|-------------------------------------------------------------------------------------|---------------------------------------|-----|
| Détails de l'entreprise<br>Nous utilisons cette information pour vos cotisations so | iciales et vos formulaires de paie.   |     |
| Quel nom commercial utilisez-vous pour soumettre vos formulaires d'imp              | pôt (nom de soumission)?              |     |
| Poutine Chez Jean Belanger                                                          |                                       |     |
| Quelle adresse utilisez-vous pour soumettre vos formulaires d'impôt (nor            | m de soumission)?<br>eal, QC, H3B 4W8 |     |
| Connaissez-vous le numéro de compte de la paie de l'ARC?                            |                                       |     |
| Oui RP 0001                                                                         |                                       |     |
| Non, je ne l'ai pas encore reçu, ou je ne l'ai pas à portée de main                 |                                       |     |
| Connaissez-vous votre numéro de compte de retenues sur la paie de Rev               | venu Québec?                          |     |
| Oui RS 0001                                                                         |                                       |     |
| Non, je ne l'ai pas encore reçu, ou je ne l'ai pas à portée de main                 |                                       |     |
|                                                                                     |                                       |     |
|                                                                                     |                                       |     |
|                                                                                     |                                       |     |
| Annuler                                                                             | Contin                                | uer |

- 5. Choisissez la fréquence de remise des retenues et contributions sur la paie exigée par l'ARC.
- 6. Cliquez sur Continuer.

7. Vous êtes maintenant prêt à verser vos impôts. À partir du **Centre des cotisations sociales**, vous pouvez payer vos impôts, modifier votre configuration des impôts ou afficher les formulaires **mensuels**, **annuels** ou **de l'employeur**.

| Taxe de vente Cotisations sociales                                                                                    |                                                                                                    |
|----------------------------------------------------------------------------------------------------|----------------------------------------------------------------------------------------------------|
| Centre des cotisations sociales                                                                                       |                                                                                                    |
| Retenues                                                                                                    | Formulaires                                                                                                    |
| Payer les retenues<br>Vous voulez peut-être aussi :<br>Modifier la configuration de vos retenues                      | Formulaires mensuels<br>Formulaires de versements mensuels et feuilles de temps.<br>Afficher les formulaires archivés >><br>Formulaires annuels<br>Formulaires annuels |
| <ul> <li>Afficher le rapport de l'obligation à payer</li> <li>Afficher les paiements de retenues effectués</li> </ul> | Afficher les formulaires archivés >>                                                                                                    |
| Entrer l'historique des retenues précédentes                                                                          | Autres formulaires de l'employeur, y compris les relevés d'emploi.<br>Afficher les formulaires archivés >>                                                             |

**8.** Cliquez sur **Formulaires mensuels** pour afficher les obligations salariales courantes. QuickBooks vous permet maintenant de consulter le rapport PD7A.

| <u>ل</u> | Formulaires mensuels<br>Formulaires de versements mensuels et feuilles de temps.<br>Afficher les formulaires archivés >>                 |
|----------|----------------------------------------------------------------------------------------------------|
| 奏        | Formulaires annuels<br>Formulaires annuels, y compris le feuillet T4 et le relevé 1.<br>Afficher les formulaires archivés >>             |
| Þ,       | Formulaires de l'employeur<br>Autres formulaires de l'employeur, y compris les relevés d'emploi.<br>Afficher les formulaires archivés >> |

| Service des cousado                                   | s sociales                                                                                                    |         |
|-------------------------------------------------------|----------------------------------------------------------------------------------------------------|---------|
| ormulaires                                            | de versements mensuels                                                                                                    |         |
|                                                       |                                                                                                    |         |
|                                                       |                                                                                                    |         |
| Relevé de com<br>Utilisez cette g<br>que les cotisati | ote de retenues à la source courante<br>ille de calcul pour entrer les montants du PD7A en ligne ou sur les formulaires originaux envoyés par l'ARC. Soumettez votre formulaire PD7A à l'ARC ainsi<br>ons au RPC, les cotisations d'AE et les versements d'impôt sur le revenu. Ne pas soumettre cette grille de calcul.                                  | PD7/    |
| État des retenu<br>Utilisez cette g<br>Revenu Québe   | es et des cotisations de l'entreprise<br>ille de calcul pour entrer les montants du formulaire TPZ-1015 sur le formulaire original envoyé par Revenu Québec. Soumettez le formulaire original à<br>c ainsi que vos retenues et cotisations au RRQ et au RQAP, le fonds des services de santé et l'impôt de redressement. Ne pas soumettre cette grille de | TPZ-101 |

- 9. Cliquez sur le lien Rapport PD7A.
- 10. Sélectionnez la période du rapport.
- 11. Cliquez sur Afficher. QuickBooks affiche le rapport PD7A.

| Taxe de vente Cotisations sociales                                                                                                    |                                                                           |
|----------------------------------------------------------------------------------------------------|---------------------------------------------------------------------------|
|                                                                                                    |                                                                           |
| Sélectionnez la période : 2019-04-01-2019-04-30 🔻                                                                                                    |                                                                           |
| <ul> <li>La période de soumission de ce formulaire n'est pas encore terminée. Si vous n'avez pas exécuté votre paie<br/>finale pour cette période, ce formulaire peut reproduire des informations incomplètes.</li> <li>Utilisez cette grille de calcul pour entrer les montants du PD7A en ligne ou sur les formulaires originaux envoyés<br/>par l'ARC. Soumettez votre formulaire PD7A à l'ARC ainsi que les cotisations au RPC, les cotisations d'AE et les<br/>versements d'impôt sur le revenu. Ne pas soumettre cette grille de calcul.</li> </ul> |                                                                           |
| Afficher Vous voulez réviser ou imprimer ce formulaire? Cliquez sur Afficher pour l'ouvrir dans une nouvelle fenêt<br>Archiver Vous avez fini de travailler sur ce formulaire? Cliquez sur Archiver afin de garder une copie électronique p<br>de la page d'accueil.                                                                                                    | re.<br>pour de futures références et de supprimer le rappel du formulaire |

| ViewPdfForm | 1/1                                                                                                    | ¢ ± 🖶       |  |
|-------------|----------------------------------------------------------------------------------------------------|-------------|--|
|             | FEUILLE DE TRAVAIL<br>PD7A (Période<br>courante)<br>Utilisez l'information suivante pour remplir votre formulaire<br>PD7A pour la période courante de versement                                                                                                    |             |  |
|             | Costautions aux RPC         Costautions à IAE         Retenues sur la paie         Paiement actuel         Paie brute         Nomtre d'employés à la demitre páriode de paie           0.00 \$         70,51 \$         138,26 \$         208,77 \$         2 100,00 \$         1                                                                                                    |             |  |
|             | Price De Versement Des<br>Retreues da A source<br>COURANTES da A source<br>COURANTES da A source<br>COURANTES da A source<br>COURANTES da A source<br>Duble de versement<br>de versement<br>de ve | ÷<br>+<br>- |  |

- 12. Après avoir imprimé le rapport, vous pouvez fermer l'onglet du navigateur.
- 13. Pour retourner au Centre des cotisations sociales, cliquez sur **Précédent**. Cliquez sur **Centre des** cotisations sociales.

14. Cliquez sur Payer les retenues.

| Taxe de vente Cotisations sociales                                                                                        |                                                                                                    |
|----------------------------------------------------------------------------------------------------|----------------------------------------------------------------------------------------------------|
| Centre des cotisations sociales                                                                                           |                                                                                                    |
| Retenues                                                                                                    | Formulaires                                                                                                    |
| Payer les retenues                                                                                                    | Formulaires mensuels<br>Formulaires de versements mensuels et feuilles de temps.<br>Afficher les formulaires archivés >>                 |
| Vous voulez peut-être aussi :<br>Modifier la configuration de vos retenues<br>Afficher le rapport de l'obligation à payer | Formulaires annuels<br>Formulaires annuels, y compris le feuillet T4 et le relevé 1.<br>Afficher les formulaires archivés >>             |
| <ul> <li>Afficher les paiements de retenues effectués</li> <li>Entrer l'historique des retenues précédentes</li> </ul>    | Formulaires de l'employeur<br>Autres formulaires de l'employeur, y compris les relevés d'emploi.<br>Afficher les formulaires archivés >> |

- **15.** Cliquez sur Enregistrer un paiement.
- 16. Cliquez OK.

|    | Taxe de vente   | Cotisations sociales         |                                                      |                       |                         |
|----|-----------------|------------------------------|------------------------------------------------------|-----------------------|-------------------------|
| Pa | ayer les re     | tenues                       |                                                      |                       |                         |
|    | TYPE DE RETENU  | ES                           | ÉCHÉANCE                                             | MONTANT               |                         |
|    | Aucun paiemer   | t de retenues n'est actuelle | ement dû.                                            |                       |                         |
|    | Paiements de re | etenues imminents (Vous ne   | devez pas encore payer ces montants. Nous vous rappe | ellerons l'échéance.) | •                       |
|    | Impôts fédéraux |                              | 2020-03-15                                           | 136,03 \$             | Enregistrer un paiement |
|    | Taxes québécois | es                           | 2020-03-15                                           | 375,12 \$             | Enregistrer un paiement |

17. Sélectionnez le compte bancaire qui sera débité.

| Approuver le paiement                                        |                                                                                                    | ? ×                       |
|--------------------------------------------------------------|----------------------------------------------------------------------------------------------------|---------------------------|
| Impôts fédéraux                                              |                                                                                                    | 136,03 \$                 |
| Saisissez la date de paiement. Lorsque vous cliquez sur Enre | gistrer un paiement, QuickBooks en ligne Paie fournit des instructions spécifiques sur la façon de payer cette retenue. |                           |
| Période d'obligation<br>2020-02-01 au 2020-02-29             | Échéance<br>2020-03-15                                                                                                  |                           |
| Compte bancaire                                              | Date du paiement                                                                                                    |                           |
| Banque Royale 💌 Solde -1 191,57 \$                           | Plus tôt 🔹 2020-02-17                                                                                                   |                           |
| ARTICLE D'IMPÔT                                              |                                                                                                    | MONTANT                   |
| Impôt sur le revenu                                          |                                                                                                    | 84,19 \$                  |
| Assurance-emploi                                             |                                                                                                    | 21,60 \$                  |
| Employeur - assurance-emploi                                 |                                                                                                    | 30,24 \$                  |
|                                                              |                                                                                                    | 136,03 \$                 |
|                                                              |                                                                                                    |                           |
| Numéro de chèque (facultatif)                                |                                                                                                    |                           |
| Annuler                                                      | Supprimer                                                                                                    | Enregistrer et imprimer 🔻 |

- 18. Saisissez la date de paiement et vérifiez les montants.
- 19. Cliquez sur Enregistrer et imprimer.

## Création et impression des feuillets T4 à la fin de l'année

À la fin de l'année civile, vous devez imprimer les feuillets T4 et les relevés 1 pour vos employés. Les feuillets T4 sont les formulaires annuels utilisés pour déclarer la rémunération et les retenues. La préparation manuelle de ces formulaires est une tâche qui est parfois décourageante. Heureusement, vous avez QuickBooks pour vous aider à préparer les feuillets T4.

La liste de contrôle suivante donne six étapes simples pour aider les petites entreprises à mettre de l'ordre dans leurs données de paie :

- 1. Vérifier les données des employés
- 2. Vérifier et réviser l'information relative aux avantages de vos employés
- 3. Vérifier et réviser les retenues salariales
- 4. Remplir un feuillet T4 pour chaque employé
- 5. Remplir et remettre un T4 Sommaire
- 6. Réviser les traitements et les avantages sociaux pour l'année suivante

#### La préparation des T4

Le feuillet T4 est le formulaire de fin d'année que vous donnez à chaque employé et soumettez à l'Agence du revenu du Canada (ARC)– habituellement le dernier jour de février au plus tard. Les

feuillets T4 permettent de déclarer les traitements et les impôts retenus pour l'année civile. La liste de contrôle suivante indique les éléments à déclarer sur un feuillet T4 :

- les salaires et traitements (y compris ceux qui tiennent lieu de préavis de licenciement), les pourboires ou gratifications, les primes, les indemnités de congé, les commissions d'emploi et toute autre rémunération que vous avez payés à des employés pendant l'année;
- les indemnités;
- les différentes retenues que vous avez effectuées sur la rémunération pendant l'année.

#### T4 Sommaire

Une fois que tous les feuillets T4s sont imprimés, vous devez préparer un T4 Sommaire. Le T4 Sommaire est un rapport qui est exigé par l'Agence du revenu du Canada. Ce rapport sommaire totalise toutes les rémunérations des employés telles qu'elles sont inscrites sur les feuillets T4. Il indique aussi les déductions et les cotisations sociales (RPC et AE) retenues sur la paie des employés durant l'année civile. Enfin, ce formulaire sert à rapprocher ces montants avec les paiements de déductions à la source que vous avez versés à l'ARC.

Vous devez soumettre votre rapport T4 Sommaire à l'Agence du revenu du Canada au plus tard le dernier jour du mois de février de l'année suivante.

Pour imprimer les feuillets T4 pour vos employés :

- 1. Dans la barre de navigation de gauche, cliquez sur Taxes
- 2. Cliquez sur Cotisations sociales
- 3. Cliquez sur Formulaires annuels.
- 4. Cliquez sur Feuillet T4 (employé).

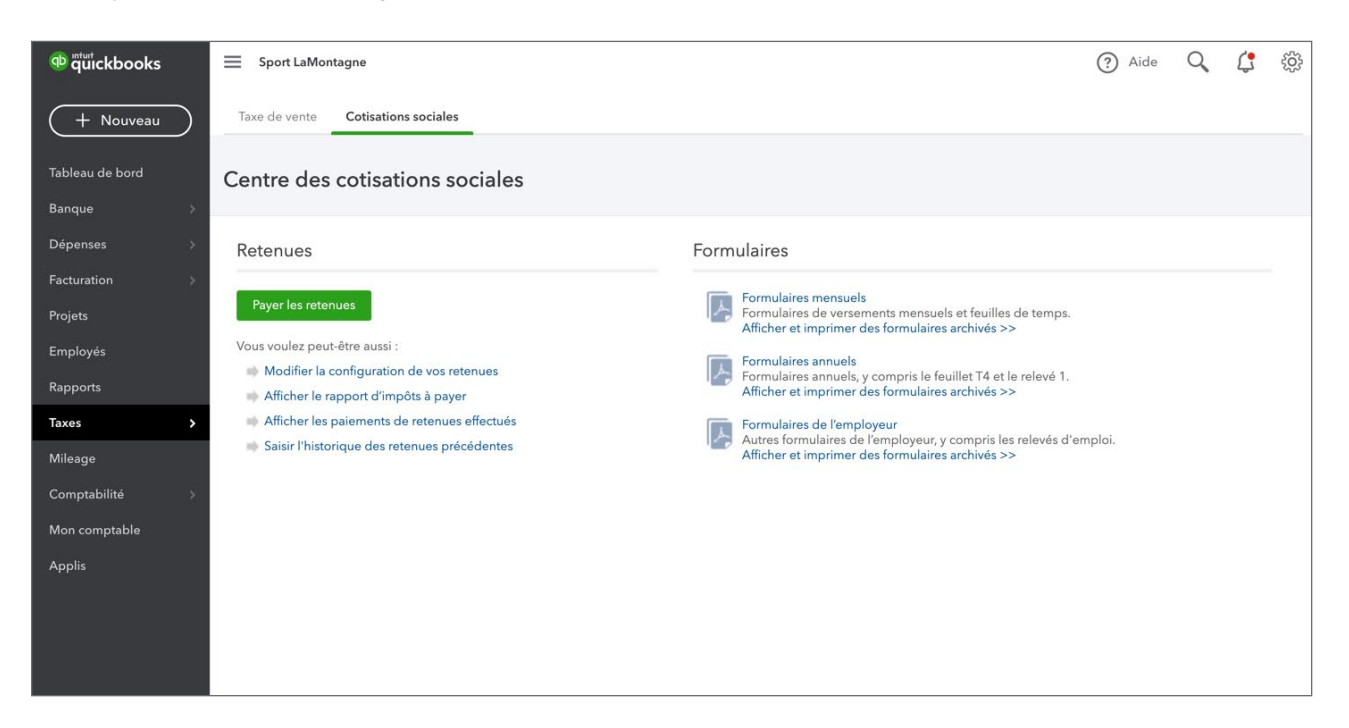

41

| Taxe de vente Cotisations sociales                                                                                                    |                                      |
|----------------------------------------------------------------------------------------------------|--------------------------------------|
| < Centre des cotisations sociales<br>Formulaires d'impôts annuels                                                                                                    |                                      |
| Sommaire T4<br>Utilisez le sommaire T4 pour déclarer le total des montants de tous vos feuillets T4. Soumettez ce sommaire chaque année avec vos feuillets.                                                                          | Sommaire T4 🔉                        |
| Copie de l'employeur du ou des feuillets T4<br>Envoyez à l'ARC une copie des feuillets T4 de vos employés avant la fin du mois de février chaque année. N'oubliez pas de conserver une copie pour<br>vos dossiers.                   | Feuillets T4 (employeur) >           |
| Sommaire 1<br>Utilisez le sommaire 1 pour déclarer le total des montants de tous vos relevés 1. Soumettez ce sommaire chaque année avec vos feuillets.                                                                               | Sommaire 1 >                         |
| Le ou les feuillets ci-dessous doivent être soumis pour chaque employé. De plus, il se peut que vous ou votre employé deviez fournir certains renseignem<br>pouvez consulter ces renseignements à l'écran suivant.<br>Chenard, Zoe • | nents sur le ou les feuillets - vous |
| Feuillet T4 de l'employé<br>Donnez à chaque employé une copie de leur feuillet T4 avant la fin du mois de février chaque année. Copie                                                                                                | e de l'employé du feuillet T4 🔉      |
| Relevé 1 de l'employé<br>Donnez à chaque employé une copie de leur relevé 1 avant la fin du mois de février chaque année. Cop                                                                                                    | pie de l'employé du relevé 1 🔉       |
| Afficher et imprimer des formulaires archivés                                                                                                    |                                      |

### 5. Sélectionnez la période.

| Taxe de vente Cotisations sociales                                                                                                    |
|----------------------------------------------------------------------------------------------------|
| < Précédent<br>Feuillet T4 de l'employé                                                                                                    |
| Sélectionnez la période d'imposition 2020 🔹                                                                                                    |
| <ul> <li>La période de soumission de ce formulaire n'est pas encore terminée. Ce formulaire pourrait être incomplet dans<br/>le cas où votre paie finale aurait à être exécutée pour cette période fiscale.</li> <li>Donnez à chaque employé une copie de leur feuillet T4 avant la fin du mois de février chaque année.</li> </ul> |
| Afficher Consultez ce relevé pour vous assurer que l'information est exacte. Vous aurez également la possibilité de l'imprimer.                                                                                                    |
| Archiver Conservez une copie électronique du ou des relevés pour vos dossiers.                                                                                                    |
| Envoyer à l'employé Vous pourrez envoyer le feuillet T4 de cette année le 1er janvier 2021.                                                                                                    |

#### 6. Cliquez sur Afficher.

| Employer's wave - Nove de Tensployeur<br>Poutine Chez Jean Belanger<br>2006 Rench-Lévesque Bind<br>Montreal GC H38 4/W8                                                                                                    | Let Carada Riverup Agence do revenu Agence do revenu Agence do reven |
|----------------------------------------------------------------------------------------------------|----------------------------------------------------------------------------------------------------|
| Set Employer's account number / Numéro de compte de l'amployeur<br>Set Social Insurance number<br>Numéro d'assurance accelar<br>Social Insurance accelar<br>Sector 2 200<br>Sector 2 200<br>Sector 2 | 1         100 monos entrando - Signel Y O         22         1.38         26           Provisos entrando - Signel Y O         22         1.38         26           Provisos entrando - Signel Y O         22         1.38         26           Provisos entrando - Signel Y O         Costantos de Integritoria NPO-<br>Costantos de Integritoria NPO-<br>Costantos de Integritoria NPO-<br>Costantos de Integritoria NPO-<br>Social Entrando - Signel Y O         El Instantos entrando<br>Gassa secuelada AR           PPP         28         17         122         3.3           0040         17         122         3.5           0040         17         122         3.5                                                                                                    |
| Employee's name and address - None it adresses de Femplo     Engloyee's name and address - None it adresses de Femplo     Engloyee's name and address - None it adresses de Femplo     Engloyee's name and addresses - None it adresses de Femplo     Engloyee's name and addresses -                                                                                                    | Price         Constantions of impringe in PLP - sign 313         Constantions of impringe in PLP - sign 313           unrent         18         20         30         00           20         20         20         44         30         00           Preconstructures         Preconstructures         20         46         10         00           Preconstructures         Preconstructures         20         46         10         00           Constructures         16         10         00         00         00         00         00         00         00         00         00         00         00         00         00         00         00         00         00         00         00         00         00         00         00         00         00         00         00         00         00         00         00         00         00         00         00         00         00         00         00         00         00         00         00         00         00         00         00         00         00         00         00         00         00         00         00         00         00         00         00         00                                                                                                    |
| Other information         Bar- Case         Amout- Montant           (see over)         40         250 00           (see over)         Bra- Case         Amout- Montant           (see over)         Bra- Case         Amout- Montant           (see over)         Bra- Case         Amout- Montant           (see over)         Bra- Case         Amout- Montant           (see over)         Bra- Case         Amout- Montant                                                                                                    | Box - Case         Amount - Montant         Box - Case         Amount - Montant           Box - Case         Amount - Montant         Box - Case         Amount - Montant           Box - Case         Amount - Montant         Box - Case         Amount - Montant           Contract         Box - Case         Amount - Montant         Box - Case           RC - 14-107.         RC - 14-107.         RC - 14-107.         RC - 14-107.                                                                                                    |
| Engelsynf name - Nom de fongelsyne<br>Poulfre Chez Jean Belanger<br>2098 René-Lévesque Bivd<br>Montreal OC H38 4W8<br>54 Employer's account number / Numbro de comple de famployeur<br>564 Employer's account number / Numbro de comple de famployeur                                                                                                    | Canada Revenue         Agence do revenue         T4           Varia         Canada         Statement of Remunaration payle           Annele         2019         More tau deducted - Ine 437           Remuna State         Remuna State         Remuna State           Image: State         Remuna State         Remuna State           Image: State         State         Remuna State           Image: State         State         Remuna State           Image: State         State         Remuna State           Image: State         Remuna State         Remuna State           Image: State         Remuna State         Remuna State           Image: State         Remuna State         Remuna State           Image: State         Remuna State         Remuna State           Image: State         Remuna State         Remuna State           Image: State         Remuna State         Remuna State           Image: State         Remuna State         Remuna State           Image: State         Remuna State         Remuna State           Image: State         Remuna State         Remuna State           Image: State         Remuna State         Remuna State           Image: State         Remuna State         Remuna State                                                                                                    |

7. Imprimez le T4.

# 🜔 Créer des relevés d'emploi

Au Canada, vous devez émettre un relevé d'emploi (RE) lorsqu'un employé :

- quitte votre entreprise
- est licencié ou congédié
- part en congé

**REMARQUE** Veuillez visiter le site Web de DRHC pour obtenir plus d'information sur les personnes admissibles à recevoir un relevé d'emploi.

Le relevé d'emploi fournit à l'employé tous les renseignements qu'il doit soumettre au gouvernement pour réclamer les avantages auxquels il a droit.

Pour créer un relevé d'emploi :

1. Tout d'abord, vous devez informer QuickBooks que la personne quitte l'entreprise ou est en congé. Cliquez sur **Employés**.

2. Cliquez sur le nom de l'employé.

| Liste des empl                         | loyés                                      |                  |                      |                        |                             |       |          |                                          |   |  |  |
|----------------------------------------|--------------------------------------------|------------------|----------------------|------------------------|-----------------------------|-------|----------|------------------------------------------|---|--|--|
| Trouver un employé Q Employés actifs 🔹 |                                            |                  |                      |                        |                             | Aj    | outer un | employe                                  | é |  |  |
| NOM                                    |                                            |                  | TAUX DE RÉMUNÉRATION | MODE DE PAIE           |                             | ÉTAT  |          |                                          |   |  |  |
| LB Brisette, Lau                       | rent                                       |                  | 25,00 \$ / heure     | Chèque                 |                             | Actif |          |                                          |   |  |  |
|                                        |                                            |                  |                      |                        |                             |       |          |                                          |   |  |  |
| Sport LaMonta                          | gne                                        |                  |                      |                        | ?                           | Aide  | Q        | (                                        | ŝ |  |  |
| <ul> <li>Liste des employé</li> </ul>  | s                                          |                  |                      |                        |                             |       |          |                                          |   |  |  |
| Zoe Chenard<br>Modifier l'employé      |                                            |                  |                      |                        |                             |       |          |                                          |   |  |  |
| Détails sur<br>l'employé               | Liste de chèques de<br>paie                |                  |                      |                        |                             |       |          |                                          |   |  |  |
| Paie 🧷                                 |                                            | Profil 🧷         |                      | Emploi 🧷               |                             |       |          |                                          |   |  |  |
| Retenues                               | Fédéral : 13 229 \$                        | Adresse          | 2964 rue Principale  | Identification de l'er | Identification de l'employé |       |          |                                          |   |  |  |
|                                        | Provincial : 15 532 \$                     |                  | Rouyn, QC J9X 4M6    | État                   | Actif                       |       |          |                                          |   |  |  |
| N° d'assurance<br>sociale              | 938                                        | Date de naissanc | e 1980-10-10         | Date d'embauche        | Date d'embauche             |       |          | 1988-10-01                               |   |  |  |
| Taux de<br>rémunération                | 40,00 \$ / heure                           | Sexe<br>Notes    |                      | Lieu de travail        | Lieu de travail             |       |          | 2964 rue Principale<br>Rouyn, QC J9X 4M6 |   |  |  |
| Paie additionnelle                     | Rémunération des heures<br>supplémentaires |                  |                      |                        |                             |       |          |                                          |   |  |  |
|                                        | Indemnité de congés payés                  |                  |                      |                        |                             |       |          |                                          |   |  |  |
|                                        | Indemnité de jour férié                    |                  |                      |                        |                             |       |          |                                          |   |  |  |

3. Puis sur **Modifier l'employé**. Saisissez le nouvel état, la raison pour le changement d'état et la **date de licenciement**.

| Zoe Chenard                                                  | 0                   | $\times$ |
|--------------------------------------------------------------|---------------------|----------|
| Paie Profil <b>Emploi</b>                                    |                     |          |
| Identification de l'employé                                  |                     |          |
| État<br>Hors de la paie 💌                                    |                     |          |
| Raison pour le changement d'état*                            |                     |          |
| <ul> <li>Afficher dans les listes hors paie</li> </ul>       |                     |          |
| Date d'embauche* Date de licenciement* 1988-10-01 2020-03-15 |                     |          |
| Lieu de travail                                              |                     |          |
| 2964 rue Principale (QC) 🔹                                   |                     |          |
|                                                              |                     |          |
| Annuler                                                      | Supprimer l'employé | iner     |

- 4. Cliquez sur Terminer.
- 5. Cliquez Oui ou À partir du Centre des cotisations sociales, cliquez sur Formulaires de l'employeur.

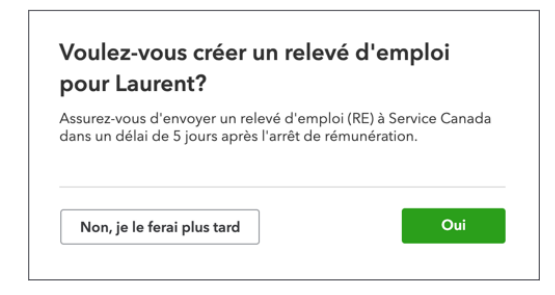

#### 6. Cliquez sur afficher.

| Érnettez un relevé d'emploi lorsqu'un employé démissionne, est licencié ou a eu un arrêt de la rémunération.                                                                                                 |
|----------------------------------------------------------------------------------------------------|
| Afficher Vous voulez réviser ou imprimer ce formulaire? Cliquez sur Afficher pour l'ouvrir dans une nouvelle fenêtre.                                                                                        |
| Archiver Vous avez fini de travailler sur ce formulaire? Cliquez sur Archiver afin de garder une copie électronique pour de futures références et de supprimer le rappel du formulaire de la page d'accueil. |
|                                                                                                    |

|       |                                   | -        |                          |          |                          |                             |                                                                           |                      |
|-------|-----------------------------------|----------|--------------------------|----------|--------------------------|-----------------------------|---------------------------------------------------------------------------|----------------------|
| RELE  | VE D'EMPLOI (R<br>NUMERO DE SERIE | (E)<br>2 | NUMERO DE SER            | RIE DU R | RE MODIFIE OU R          | EMPLACE                     | 8 NUMÉRO DE RÉFÉRENCE DU REGISTR                                          | E DE PAIE DE         |
|       | N/A*                              |          | N/A*                     |          |                          |                             | L'EMPLOYEUR RP                                                            |                      |
| 4     | NOM ET ADRESSE [                  | DE L'EN  | PLOYEUR                  |          |                          |                             | 5 NUMERO D'ENTREPRISE DE L'ARC (NE                                        | 2)                   |
|       | Poutine Chez                      | Jean     | Belanger                 |          |                          |                             | S GENRE DE PÉRIODE DE PAIE                                                |                      |
|       | 2098 René-Lé                      | vesqu    | ie Blvd                  |          |                          |                             | Deux fois par moi                                                         | s                    |
|       |                                   |          |                          |          | 7 CODE F                 | OSTAL                       | NUMÉRO D'ASSURANCE SOCIALE                                                |                      |
|       | Montreal QC                       | DE L TEA | ID: OVE                  |          | H3B                      | 4W8                         | 780-622-403                                                               |                      |
| 3     | Louront Bright                    |          | II LOTE                  |          |                          |                             | 10 PREMIER BOOK DE HOUVAE                                                 | 1 4 12019            |
|       | Laurent Briset                    | ue.      |                          |          |                          |                             | 11 DERNIER JOUR PAYE                                                      | J M A                |
| 1     | 2096 Rene-Le                      | vesqu    | IB DIVU                  |          |                          |                             |                                                                           | 30 4 2019            |
| 1     | Montroal OC                       | U2D 4    | 114/9                    |          |                          |                             | 12 DATE DE FIN DE LA DERNIÈRE<br>PÉRIODE DE PAIE                          | JMA                  |
| 10    | SPACESSIAN                        | 150 4    |                          |          |                          | A DATE DOCUME               |                                                                           | 25 4 2019            |
| 13    | ROPESSION                         |          |                          |          |                          | DATE PREVUE                 | E DE RAPPEL                                                               | J M A                |
| 154   | N/A-                              | ES TO    | TALES                    |          |                          | 18 RAISON DU P              | RESENT RELEVE DEMPLOY                                                     |                      |
| 10/41 | 00.00                             |          | ineco                    |          |                          | Dánuria da i                |                                                                           |                      |
|       | 80.00                             |          |                          |          |                          | Penune de t                 |                                                                           | А                    |
| 155   | REMONERATION A                    | 550RA    | BLE TOTALE               |          |                          | Jean Poutin                 | ie                                                                        |                      |
|       | 2350.00                           |          |                          |          |                          | 267-408-40                  | 19                                                                        |                      |
| 15C   | POUR LA PREMIÈR                   | REENT    | RÉE, IL FAUT INSC        | RIRE LA  | PNIÈRE                   | 17 Å REMPLIR SE             | EULEMENT SI LE PAIEMENT OU LES INDEMN                                     | ITÉS (AUTRE QUE LA   |
|       | PÉRIODE DE PAIE                   | (LA PLI  | US RÉCENTE) ASS          | URABLE   | I.                       | PAJE NORMAL<br>TION Å CETTE | E) SONT PAYES A LA PERIODE DE PAIE FIN<br>E PÉRIODE, OU À PAYER PLUS TARD | ALE OU PAR ANTICIPA- |
|       | ENTREZ LES DETA                   | ULS PA   | R PERIODE                |          |                          |                             | )                                                                         |                      |
| P.P.  | ASSURABE<br>RÉMUNÉRATION          | P.P.     | ASSURABE<br>RÉMUNÉRATION | P.P.     | ASSURABE<br>RÉMUNÉRATION | Co                          |                                                                           |                      |
| 1     | 2350.00                           | 2        | 0.00                     | 3        |                          |                             |                                                                           |                      |
| 4     |                                   | 5        |                          | 6        |                          |                             |                                                                           |                      |
| 7     |                                   | 8        |                          | 9        |                          |                             |                                                                           |                      |
| 10    |                                   | 11       |                          | 12       |                          | 1                           |                                                                           |                      |
| 13    |                                   | 14       |                          | 15       |                          | 1                           | N/A*                                                                      |                      |
| 16    |                                   | 17       |                          | 18       |                          | 1                           |                                                                           |                      |
| 19    |                                   | 20       |                          | 21       | )                        | 1                           |                                                                           |                      |
| 22    |                                   | 23       |                          | 24       |                          | 1                           |                                                                           |                      |
| 25    |                                   | 26       |                          | 27       |                          | 1                           |                                                                           |                      |
| 28    |                                   | 29       |                          | 30       |                          | 1                           |                                                                           |                      |
| 31    |                                   | 32       |                          | 33       |                          | 1                           |                                                                           |                      |
| 34    |                                   | 35       |                          | 36       |                          | 1                           |                                                                           |                      |
| 37    | 1                                 | 38       | 1                        | 39       |                          | 1                           |                                                                           |                      |
| 40    |                                   | 41       | /                        | 42       |                          | 1                           |                                                                           |                      |
| 43    |                                   | 44       |                          | 45       |                          | L                           |                                                                           |                      |
| 46    |                                   | 47       |                          | 48       |                          | 18 OBSERVATION              | NS                                                                        |                      |
| 40    |                                   | 50       |                          | 51       |                          | N/A*                        |                                                                           |                      |
| 49    |                                   | 60       | l                        |          |                          | 19 A REMPLIR S              | EULEMENT SI LE PAIEMENT OU LES INDEMI                                     | NITÉS (AUTRE         |

**REMARQUE** Vous ne pouvez pas envoyer cette information directement à DRHC à partir de QuickBooks en ligne. Cependant, cette information peut être utilisée pour remplir le RE sur le Web.

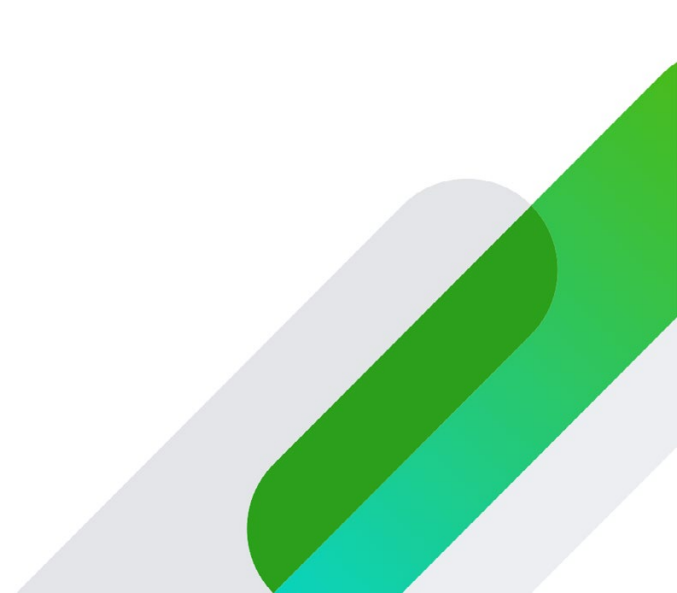